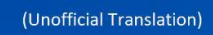

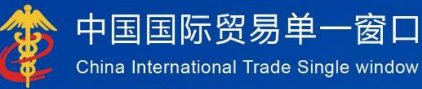

# "Single Window" User Manual

China Import Food Enterprises Registration (Overseas Enterprises)

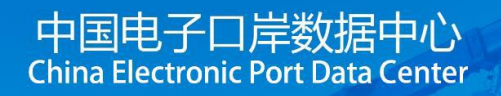

#### VSEBINA

Poglavje 1: Preambula

#### Poglavje 2 Navodila za uporabo

- 2.1 Portal
- 2.2 Sistemsko okolje
- 2.2.1 Operacijski sistem
- 2.2.2 Brskalnik
- 2.3 Vhodne zahteve
- 2.3.1 Vhodne zahteve
- 2.3.2 Delovanje s tipkovnico
- 2.4 Splošne funkcije
- 2.4.1 Preklop zavihkov
- 2.4.2 Strnite ali razširite meni
- 2.4.3 Zapiranje zavihkov
- 2.5 Vstopite ali izhod iz sistema

#### Poglavje 3: Uvod v sistem

- 3.1 Uporabniki
- 3.2 Funkcije

#### Poglavje 4: Upravljanje računov uporabnikov

- 4.1 Sistemski račun, ki ga dodeli tuji pristojni organ
- 4.2 Sistemski račun, ki ga uporablja podjetje
- 4.3 Vzdrževanje računov čezmorskih podjetij (uporabnikov)

#### Poglavje 5: Registracija podjetja

- 5.1 Prijava za registracijo
- 5.1.1 Registracija, ki jo priporoča pristojni organ države (regije)
- 5.1.2 Registracija, ki jo izvaja podjetje
- 5.2 Splošna vprašanja
- 5.2.1 Prijavni obrazci
- 5.3 Iskanje po kategorijah izdelkov
- 5.3.1 Iskanje po kategorijah izdelkov
- Priloga: Opis stanja sistema

## Poglavje 1 Preambula

Hvala, ker uporabljate sistem upravljanja registracije za čezmorska podjetja uvožene hrane. Da bi vam omogočili čimprejšnjo učinkovito uporabo tega sistema, vam nudimo ta uporabniški priročnik.

V tem priročniku boste našli informacije o postopkih namestitve, konfiguraciji sistema, osnovnem delovanju, uporabi strojne in programske opreme ter varnostnih ukrepih. Pri prvi namestitvi in uporabi sistema pozorno preberite ta priročnik, saj vam bo pomagal kar najbolje izkoristiti sistem.

Ta priročnik je namenjen uporabnikom z osnovnim računalniškim znanjem. Predvidevamo, da ste seznanjeni z WINDOWS 7/10 in znate uporabljati miško in brskalnike, kot so Google Chrome, 360 itd.

#### Poglavje 2 Navodila za uporabo

#### 2.1 Portal

Sistem temelji na brskalniku in ga najdete na <u>https://cifer.singlewindow.cn</u>.

#### 2.2 Sistemsko okolje

**2.2.1 Operacijski sistem** Windows 7 ali 10 (32-bitni ali 64-bitni operacijski sistem). Windows XP ni priporočljiv.

#### 2.2.2 Brskalnik Krom 50+

#### 2.3 Vhodne zahteve

#### 2.3.1 Vhodne zahteve

V vmesniku so obvezna polja označena z "\*", neobvezna pa ne. Polja s sivim ozadjem niso na voljo. Če se ob vnosu poleg polja prikaže rdeče opozorilo, to pomeni, da trenutno vneseni podatki ne izpolnjujejo zahtev in jih je treba spremeniti v skladu z opozorilom. Modri gumbi v vmesniku so funkcijske tipke.

| Basic information Production information Check list and sta | tement Attachment Information                               |                                                       |
|-------------------------------------------------------------|-------------------------------------------------------------|-------------------------------------------------------|
| ESave CDelete                                               |                                                             |                                                       |
| Basic information of the enterprises                        |                                                             |                                                       |
| Country (Region)                                            | Registration number approved by located competent authority | Name of the registration approval competent authority |
| 中国-China                                                    | 88                                                          |                                                       |
| Registration number (in China)                              | Registration date (in China)                                | Registration expiration date (in China)               |
| *Name of competent authority of the country (region)        | *Plant establishment time                                   | *Enterprise name<br>bigC                              |
| *State/Province/Territory                                   | *Address of manufacturing facility                          |                                                       |
| *Legal representative - name                                | *Legal representative - contact number                      | *Legal representative - email address                 |

(Osnovne informacije o podjetju) veljajo samo za en račun.

## 2.3.2. Delovanje s tipkovnico

Nekatere funkcije v vmesniku lahko hitro upravljate s tipkovnico. Če pritisnete tipko Tab, se kazalec besedila samodejno pomakne na naslednje polje. S pritiskom na puščično tipko gor ali dol lahko izbirate med parametri v spustnem meniju na zaslonu. S pritiskom na tipko Backspace lahko izbrišete podatke, ki so trenutno vneseni v polje.

## 2.4 Splošne funkcije

## 2.4.1 Preklop zavihkov

Če je odprtih zavihkov veliko, lahko med zavihki preklapljate s klikom na ikono vmesnika ali

## 2.4 Splošne funkcije

## 2.4.1 Preklop zavihkov

## 2.4.2 Strnite ali razširite meni

Kliknite ikono v zgornjem levem kotu desnega območja prikaza, da strnete ali razširite levo menijsko vrstico. Zložena leva menijska vrstica prikazuje samo ikone, kot je prikazano na naslednji sliki.

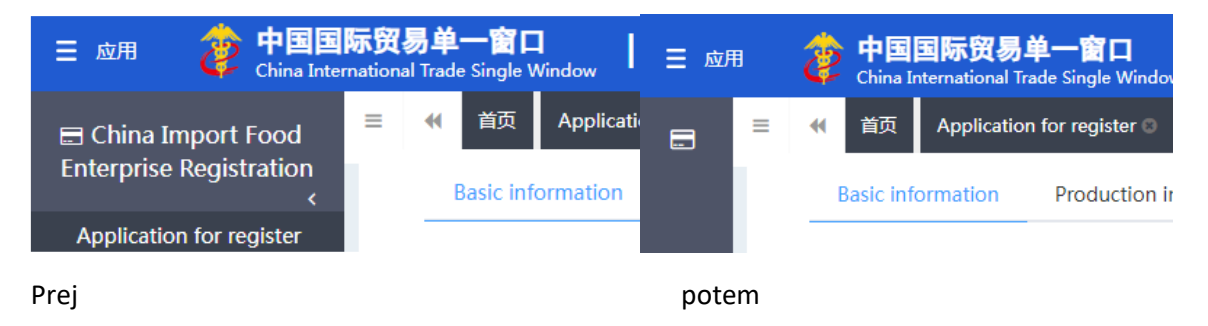

## 2.4.3 Zapiranje zavihkov

Kliknite ikono v zgornjem desnem kotu desnega območja prikaza, da odprete spustni meni (kot je prikazano spodaj). Izberite »Zapri vse zavihke«, da zaprete vse odprte zavihke v trenutnem območju prikaza; Če kliknete »Zapri druge zavihke«, bodo ostali odprti zavihki zaprti, razen zavihka, ki je trenutno prikazan.

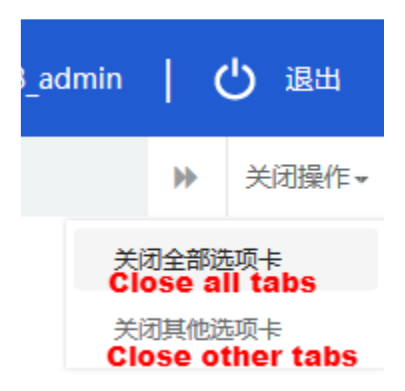

## 2.5 Vstop ali izhod iz sistema

obiščite <u>https://cifer.singlewindow.cn</u>, vnesite uporabniško ime in geslo za prijavo v sistem in vstopite v glavni vmesnik sistema. Kliknite ikono v zgornjem desnem kotu, da izberete jezik prikaza sistema.

| 送 进口食品境外生产企业注册管理系统<br>China Import Food Enterprises Registration |                                                              | EN 🕈 |  |
|------------------------------------------------------------------|--------------------------------------------------------------|------|--|
|                                                                  | LOGIN OR REGISTER                                            |      |  |
|                                                                  | Username                                                     |      |  |
|                                                                  | Enter Code Shown in Image                                    |      |  |
|                                                                  | Sign in <u>Create an account</u>                             |      |  |
|                                                                  | Not a Overseas Manufacturing Enterprise? <u>Click Here</u> . |      |  |
|                                                                  |                                                              |      |  |
|                                                                  |                                                              |      |  |

Sistem je na voljo uporabnikom v tujini podjetij in uporabnikom pristojnih organov v tujini. Sistem lahko varno zapustite s klikom na »Izhod« v zgornjem desnem kotu vmesnika po vstopu v sistem.

#### Poglavje 3 Uvod v sistem

#### 3.1 Uporabniki

Pristojni organ države/regije (v nadaljnjem besedilu "pristojni organ"): uradni oddelek, odgovoren za varnost in sanitarni nadzor proizvajalcev hrane v državi/regiji, kjer se nahajajo čezmorski proizvajalci uvožene hrane. Pristojni organ pregleda in pregleda vloge, ki jih lokalni proizvajalci predložijo prek sistema, in jih priporoči Generalni carinski upravi Ljudske republike Kitajske (v nadaljnjem besedilu "GACC"). Pristojni organ upravlja registrirana priporočena podjetja in sodeluje z GACC pri ponovnem preverjanju in nadzoru popravka registriranih podjetij.

Čezmorski proizvajalci uvožene hrane (v nadaljnjem besedilu "proizvajalci"): čezmorski proizvajalci, predelovalci in skladiščni obrati, ki izvažajo živila na Kitajsko. Prek sistema proizvajalci oddajo registracijske prijave in materiale za popravke ter prejemajo obvestila od GACC itd.

## 3.2 Funkcije

Sistem registracije kitajskih uvoznih živilskih podjetij je namenjen upravljanju registracije čezmorskih proizvajalcev uvožene hrane, vključno z vlogami za registracijo, spremembo, obnovo in preklicem čezmorskih proizvajalcev, poizvedbami o vlogah, pregled in pregled vlog s strani pristojnega organa in vodenja registriranih proizvajalcev.

Način registracije čezmorskih proizvajalcev uvožene hrane vključuje priporočilo za registracijo s strani pristojnih organov držav ali regij, kjer se nahajajo, in vlogo za registracijo s strani proizvajalca.

Čezmorske proizvajalce naslednjih skupin izdelkov mora pristojni organ države/regije, kjer se nahajajo, priporočiti za registracijo pri GACC: meso in mesni izdelki, čreva za ovoje klobas, aquatic izdelki, mlečni izdelki, ptičja gnezda in izdelki iz ptičjih gnezd, čebelji izdelki, jajca in jajčni izdelki, jedilna olja in maščobe, oljna semena, polnjeni pšenični izdelki, užitna zrna, izdelki iz mletega žita in slad, sveža in dehidrirana zelenjava, posušen fižol, začimbe, oreški in semena, suho sadje, nepražena kava in kakavova zrna , živila za posebne prehranske namene in zdrava hrana. Čezmorski proizvajalci živil, ki niso zgoraj navedene skupine izdelkov, se morajo registrirati neposredno pri GACC.

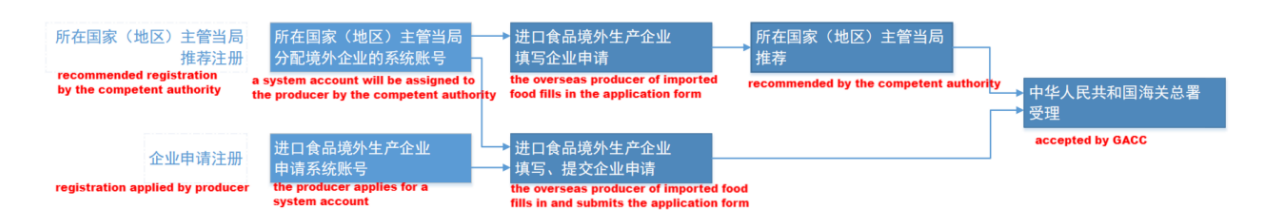

## Poglavje 4 Upravljanje računov uporabnikov

Glede na to, ali mora proizvajalca "priporočiti pristojni organ države/regije, kjer se nahaja", je račun za uporabnike tujih podjetij za dostop do sistema mogoče pridobiti bodisi z dodelitvijo pristojnega organa bodisi z lastno aplikacijo. tujega podjetja. Sistemski račun, ki ga dodeli pristojni organ, se lahko po prijavi v sistem registrira kot čezmorski proizvajalec katere koli kategorije živil.

Sistemski račun, ki ga uporablja čezmorski proizvajalec, je lahko registriran samo kot čezmorski proizvajalec živil, ki ne spadajo v eno od 18 kategorij živil.

Opomba:

- Čezmorsko podjetje lahko zaprosi samo za en račun.
- Če izdelki čezmorskih proizvajalcev vključujejo tako "priporočeno registracijo" kot "samoregistracijo", je priporočljivo, da se obrnete na pristojni organ, da pridobite sistemski račun, namesto da sami zaprosite za sistemski račun.

## 4.1 Sistemski račun, ki ga je dodelil tuji pristojni organ.

Za sistemski račun se obrnite na pristojni organ.

## 4.2 Sistemski račun, ki ga uporablja podjetje.

Obiščite <u>https://cifer.singlewindow.cn</u> kliknite »Ustvari račun«, da vstopite v vmesnik za ustvarjanje računa, in izpolnite podatke o računu.

## PRIJAVA

| LOGIN OR REGISTER                                            | 登录/注册           |
|--------------------------------------------------------------|-----------------|
| Username                                                     | 用户名             |
| Password                                                     | 壓码              |
| Enter Code Shown in Image                                    | 图片验证码           |
| Sign in <u>Create an account</u>                             | 登录              |
| Not a Overseas Manufacturing Enterprise? <u>Click Here</u> . | 不是境外生产企业?请点击这里。 |

| ENTERPRISE N                            | AME/ADDRESS INFORMATION          |
|-----------------------------------------|----------------------------------|
| *Username                               |                                  |
| *Password                               |                                  |
| *Confirm password                       |                                  |
| *Located Country(Region)                | 请选择地区(Please select a country) ✓ |
| Located Country(Region) Register Number |                                  |
| *Workplace                              |                                  |
| Work Department                         |                                  |
| Job Title                               |                                  |
| *Contacts                               |                                  |
| *Contact Mobile                         |                                  |
| Contact Fax                             |                                  |
| Mobile                                  |                                  |
| *Contact Address                        |                                  |
| *E-mail                                 |                                  |
| Remarks                                 |                                  |
|                                         | Register now                     |

Obvezna polja so označena z "\*", vključno z uporabniškim imenom, geslom, delovno enoto (ime podjetja) in registrsko številko v državi/regiji. Ko izpolnite, kliknite »Registracija zdaj«, da dokončate registracijo uporabniškega računa.

Po končani registraciji računa se prijavite v sistem z uporabniškim imenom (računom) in geslom.

Opomba: Ko je račun uspešno ustvarjen, podatkov uporabniškega imena, države/regije, kjer se nahaja, in registracijske številke v državi/regiji ni mogoče spremeniti. Prosimo, da ob registraciji natančno preverite.

EN 中

## 4.3 Vzdrževanje računov čezmorskih podjetij (uporabnikov)

Po prijavi v sistem kliknite na ime podjetja v zgornjem desnem kotu, da izvedete vzdrževanje uporabnika (računa).

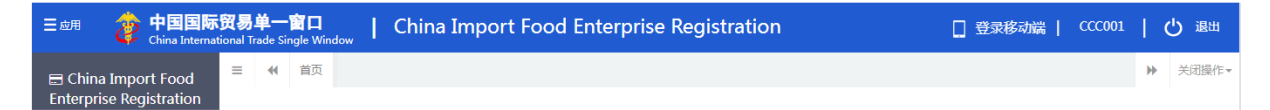

Z vnosom uporabniških podatkov v vmesnik lahko spremenite podatke o podjetju, vključno s kontaktno osebo, kontaktno številko, delovnim mestom (ime podjetja), delovnim oddelkom, delovnim nazivom, kontaktnim naslovom, faksom, pripombami in e-pošto.

| 👌 中国国际贸易单一<br>China International Trade Sing | 窗口<br>gle Window   用户信息管理 | User Information               |                       | 🛞 欢迎您 , CCC001  | 1   👚 主题   凸 趣 |
|----------------------------------------------|---------------------------|--------------------------------|-----------------------|-----------------|----------------|
| <u>」</u> 用户信息 Ý                              | ≡ 📢 首页 补充所在国家()           | 岐区)注册编号 ◙                      |                       |                 | ▶ 关闭操作・        |
| 上 修改密码 💦 🔨                                   | 账号信息                      |                                |                       |                 |                |
| ▲ 修改手机号 <                                    | 用户名:CCC001                | 所在国家或地区:China                  |                       | 所在国家(地区)注册编号:88 |                |
| 👤 补充所在国家(地区)                                 | 工作单位:bigC                 | 工作职务:                          |                       | 工作部门:           |                |
| 注册编号     <                                   | 联系人: bxr                  | 信息变更                           |                       | ×               |                |
|                                              | 信息杰雨。                     | Contact person 联系人             | lxr                   |                 |                |
|                                              |                           | Contact number <sub>联系电话</sub> | lxr                   | ]               |                |
|                                              |                           | Workplace 工作单位                 | bigC                  | ]               |                |
|                                              |                           | Work department 工作部门           |                       | ]               |                |
|                                              |                           | Title 工作职务                     |                       | ]               |                |
|                                              |                           | Contact address 联系地址           | address               | ]               |                |
|                                              |                           | Fax 联系传真                       |                       | ]               |                |
|                                              |                           | Remarks 备注                     |                       | 1               |                |
|                                              |                           | ត្រ<br>St                      | 存<br>取消<br>ave Cancle |                 |                |
|                                              |                           |                                |                       |                 |                |
|                                              |                           |                                |                       |                 |                |
|                                              |                           |                                |                       |                 |                |
|                                              |                           |                                |                       |                 |                |

Če pri ustvarjanju računa registrska številka v državi/regiji ni podana, jo lahko vnesete prek "Dodaj registrsko številko v državi/regiji".

| 操作▪ |
|-----|
|     |
|     |
|     |
|     |
|     |
|     |
|     |
|     |
|     |
|     |
|     |
|     |
|     |
|     |

(Podatki o uporabniku)

| 中国国际贸易单一窗<br>China International Trade Single             | 口<br>Window   用户信息管理            |                                                           | 🔮 欢迎悠,CCC001   👚 主题   🕛 退出                    |
|-----------------------------------------------------------|---------------------------------|-----------------------------------------------------------|-----------------------------------------------|
| ▲ 用户信息 · · · · · · · · · · · · · · · · · · ·              | ■ 📢 首页 补充所在国家(                  | 地区)注册编号 ◎                                                 | ▶ 关闭操作-                                       |
| 上 修改密码 〈<br>Change password                               | 账号信息 Account inform             | ation                                                     | registration number in located country/region |
| ▲修改手机号 〈                                                  | 用户名:CCC001                      | 所在国家或地区:China                                             | 所在国家(地区)注册编号:88                               |
| <ul> <li>         ・・・・・・・・・・・・・・・・・・・・・・・・・・・・・</li></ul> | 工作单位:bigC                       | 工作职务:                                                     | 工作部门:<br>The State of Advance                 |
| Add registration numbers in located country/region        | er<br>on                        | 秋奈电话:13920031212                                          | arsaubut : audress                            |
|                                                           | 信息变更:<br>information<br>changed | 変更企业名称、联系人、联系地址等相关信息。 name/contact person/contact address | Crérà<br>Change                               |
|                                                           |                                 |                                                           |                                               |
|                                                           |                                 |                                                           |                                               |
|                                                           |                                 |                                                           |                                               |
|                                                           |                                 |                                                           |                                               |
|                                                           |                                 |                                                           |                                               |
|                                                           |                                 |                                                           |                                               |
|                                                           |                                 |                                                           |                                               |
|                                                           |                                 |                                                           |                                               |
|                                                           |                                 |                                                           |                                               |

(Po vnosu)

Opomba: Ko je registracijska številka v državi/regiji dodana, je po shranjevanju ni več mogoče spreminjati.

## Poglavje 5 Registracija podjetja

## 5.1 Prijava za registracijo

Ko se prijavite v sistem z računom podjetja v tujini, v meniju na levi kliknite »Prijava za registracijo« in izberite kategorijo izdelkov, vključenih v registracijo podjetja. Katero kategorijo izdelkov je mogoče poizvedovati glede na kodo HS ali ime izdelka prek "Iskanja po kategorijah izdelkov" (glejte razdelek 5.3 tega priročnika).

|                                           | 現男単一窗口<br>atomal frace Single Window   China Import Food Enterprise Registration                          | □ 登录移动端   CCC001   凸 退出                 |
|-------------------------------------------|----------------------------------------------------------------------------------------------------|-----------------------------------------|
| China Import Food Enterprise Registration | E 代 範府 Application for register O Fermented wines and prepared Fermented wines ○ Beef products ○          | ▶ 关闭操作~                                 |
| Application for register                  | Registration recommends by the competent authority in located country, Please select the product category |                                         |
| Intergrated query <                       | Meat and meat products                                                                                    | ~                                       |
| Product type query                        | Casings                                                                                                   | <b>~</b>                                |
| Operation manual                          | Bird's nest and Bird's nest products                                                                      | <u>`</u>                                |
|                                           | Bee products                                                                                              | , i i i i i i i i i i i i i i i i i i i |
|                                           | Eggs and egg products                                                                                     |                                         |
|                                           | Edible oil and oilseeds                                                                                   |                                         |
|                                           | Stuffed pastry products                                                                                   | · ·                                     |
|                                           | Edible grains                                                                                             | ¥                                       |
|                                           | Grain milling industrial products and malt                                                                | ×                                       |
|                                           | Fresh and dehydrated vegetables, dried beans                                                              | ×                                       |
|                                           | Plant enires                                                                                              | <b>v</b>                                |
|                                           | Nutr and coole                                                                                            | ¥                                       |
|                                           |                                                                                                    | ~                                       |
|                                           | Dried muits                                                                                               | ~                                       |
|                                           | Unroasted coffee and cocoa beans                                                                          | ~                                       |
|                                           | Special Dietary Foods ( Excluding milk-based infant formula )                                             | <b>v</b>                                |
|                                           | Functional foods                                                                                          | ×                                       |
|                                           | Diary                                                                                                    | <b>v</b>                                |
|                                           | Aquatic products                                                                                          | ~                                       |

(Kategorije izdelkov)

Prosimo, vnesite osnovne podatke o podjetju, informacije o proizvodnji in informacije o samopregledu in prilogah ter predložite izjavo podjetja.

| 三 惑用 🎓 中国国际贸易                                                         | 单一窗口   China Import Food Enterprise                                                                                       | Registration                                                      | ① 登录移动端                                               | сссоот   С жен |
|-----------------------------------------------------------------------|----------------------------------------------------------------------------------------------------|-------------------------------------------------------------------|-------------------------------------------------------|----------------|
| E China Import Food<br>Enterprise Registration                        | ## 黃页 Application for register ② Fermented wines and prepared<br>Basic information Production-related information Check I | Fermented wines Beef products Stuffed pastry products O           |                                                       | ¥ 关闭操作。        |
| Application for register<br>Intergrated query <<br>Product type query | Ecov delete<br>Basic information of the enterprises                                                                       |                                                                   |                                                       |                |
| Operation manual                                                      | Country (Region)<br>中國-China                                                                                              | Registration number approved by located competent authority<br>88 | Name of the registration approval competent authority |                |
|                                                                       | Registration number (in China)                                                                                            | Registration date (in China)                                      | Registration expiration date (in China)               |                |
|                                                                       | *Name of competent authority of the country (region)                                                                      | *Plant establishment time                                         | *Enterprise name<br>bigC                              |                |
|                                                                       | *State/Province/Territory                                                                                                 | *Address of manufacturing facility                                |                                                       |                |
|                                                                       | *Legal representative - name                                                                                              | *Legal representative - position                                  | *Contact person - name                                |                |
|                                                                       | *Contact person - phone number                                                                                            | *Contact person - E-mail                                          | Date of reconstruction and expansion                  | 1              |
|                                                                       | Description of reconstruction and expansion                                                                               |                                                                   |                                                       |                |
|                                                                       | Remarks                                                                                                    |                                                                   |                                                       |                |

(Osnovne informacije o podjetju)

Ko končate, kliknite »Predogled«, da prikažete vse informacije, ki ste jih vnesli za potrditev. Po potrditvi in kliku na "Pošlji" bo sistem samodejno predložil pristojnemu organu ali prijavil GACC, odvisno od različnih kategorij izdelkov. Če kliknete »Nazaj«, se vrne v vmesnik aplikacije.

| = AUHI China Internatio                     | 初朝 単一窗口   C                                                  | hina Import Food Enterprise Registration                                                                                      |                      |                                | □ 登录移动端          | CCC001 |
|---------------------------------------------|--------------------------------------------------------------|----------------------------------------------------------------------------------------------------|----------------------|--------------------------------|------------------|--------|
| China Import Food<br>nterprise Registration | 餐页 Application fo<br>*Please download the<br>Upload attachme | or register Fermented wines and prepared Fermented wines<br>enterprise declaration , and sign as required, upload scanned cop | Beef product         | ts O Stuffed pastry products O |                  |        |
| pplication for register                     |                                                              |                                                                                                    |                      |                                |                  |        |
| educt hung query                            |                                                              |                                                                                                    |                      |                                |                  |        |
| ineration manual                            |                                                              |                                                                                                    |                      |                                |                  |        |
|                                             | 附件信息<br>Tips:*.jpg *.jpeg *.gif *.;                          | pngl*.bmpl*.pdf files can be uploaded. The size of single file cann                                                           | ot be exceed 4       | 4MB.                           |                  |        |
|                                             | Order No.                                                    | Attachment type                                                                                                    | Required             | Attachment name                | Operation        |        |
|                                             | 1                                                            | Licensed production certificate issued by the competent aut<br>hority of the country (region)                                 | Yes                  |                                | -                |        |
|                                             | 2                                                            | Product photo                                                                                                    | Yes                  |                                |                  |        |
|                                             | 3                                                            | Declaration of the manufacturer                                                                                               | Yes                  |                                |                  |        |
|                                             | 4                                                            | GMO certification document                                                                                                    | No                   |                                |                  |        |
|                                             | 5                                                            | Non-GMO certification document                                                                                                | No                   | •                              | -                |        |
|                                             |                                                              |                                                                                                    |                      |                                |                  |        |
|                                             | 6                                                            | HACCP system hazard analysis worksheet                                                                                        | No                   |                                | -                |        |
|                                             | 6                                                            | HACCP system hazard analysis worksheet<br>HACCP plan                                                                          | No                   | •                              | -                |        |
|                                             | 6<br>7<br>8                                                  | HACCP system hazard analysis worksheet<br>HACCP plan<br>Monitoring record                                                     | No<br>No             | •<br>•<br>•                    | -<br>-<br>-      |        |
|                                             | 6<br>7<br>8<br>9                                             | HACCP system hazard analysis worksheet<br>HACCP plan<br>Monitoring record<br>Corrective action records                        | No<br>No<br>No       | •<br>•<br>•                    | -<br>-<br>-<br>- |        |
|                                             | 6<br>7<br>8<br>9<br>10                                       | HACCP system hazard analysis worksheet<br>HACCP plan<br>Monitoring record<br>Corrective action records<br>Verification record | No<br>No<br>No<br>No | •<br>•<br>•<br>•               | •<br>•<br>•<br>• |        |

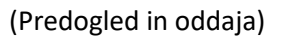

## 5.1.1 Registracija, ki jo priporoča pristojni organ države/regije

Ko se prijavite v sistem z računom podjetja v tujini, v meniju na levi kliknite »Prijava za registracijo« in izberite kategorijo izdelkov, vključenih v registracijo podjetja.

| 三 应用 👌 中国国<br>China Inte     | <b>际贸易单</b> - | 會口   China Import Food Enterprise Registration                                                                                                    | □ 登录移动端   CCC001   ( | し過出   |
|------------------------------|---------------|----------------------------------------------------------------------------------------------------|----------------------|-------|
| E China Import Food          | = **          | 第回 Application for register 6 Fermented wines and prepared Fermented wines 6 Beef products 6 Stuffed pastry products 0 Operation manual 6 Product type query 6 | ₩                    | 关闭操作▼ |
| Enterprise Registration<br>< |               | Registration recommends by the competent authority in located country. Please select the product category                                                      |                      |       |
| Application for register     |               |                                                                                                    |                      |       |
| Intergrated query <          |               | Meat and meat products                                                                                                    | <b>v</b>             | - 1   |
| Product type query           |               | Casings                                                                                                    | <b>~</b>             |       |
| Operation manual             |               | Bird's nest and Bird's nest products                                                                                                    | ~                    |       |
|                              |               | Bee products                                                                                                    | •                    |       |
|                              |               | Eggs and egg products                                                                                                    | ~                    |       |
|                              |               | Edible oil and oilseeds                                                                                                    | ~                    |       |
|                              |               | Stuffed pastry products                                                                                                    | ~                    |       |
|                              |               | Edible grains                                                                                                    | ~                    |       |
|                              |               | Grain milling industrial products and mait                                                                                                    | ~                    | - 1   |
|                              |               | Fresh and dehydrated vegetables ,dried beans                                                                                                    | v                    |       |
|                              |               | Plant spices                                                                                                    | <b>~</b>             |       |
|                              |               | Nuts and seeds                                                                                                    | ~                    |       |
|                              |               | Dried fruits                                                                                                    | ~                    |       |
|                              |               | Unroasted coffee and cocoa beans                                                                                                    | ~                    |       |
|                              |               | Special Dietary Foods ( Excluding milk-based infant formula )                                                                                                  | ~                    |       |
|                              |               | Functional foods                                                                                                    | ~                    |       |
|                              |               | Diary                                                                                                    | ~                    |       |
|                              |               | Aquatic products                                                                                                    |                      |       |

| 三 应用 2 中国国际贸易单<br>China International Trad | 一箇口<br>Is Single Window   China Import Food Enterprise Registration                                                                                            | □ 登录移动端 | CCC001 | l d | り通出   |
|--------------------------------------------|----------------------------------------------------------------------------------------------------|---------|--------|-----|-------|
| 🗉 China Import Food 📃 🔫                    | 前页 Application for register O Fermented wines and prepared Fermented wines 0 Beef products 0 Stuffed pastry products 0 Operation manual 0 Product type query 0 |         |        | ₩   | 关闭操作▼ |
| Enterprise Registration<br><               | Special Dietary Foods ( Excluding milk-based infant formula )                                                                                                  |         | ~      |     |       |
| Application for register                   | Functional foods                                                                                                    |         |        |     |       |
| Intergrated query <                        | Diary                                                                                                    |         | Ť      |     |       |
| Product type query                         |                                                                                                    |         | ×      |     |       |
| Operation manual                           | Aquatic products                                                                                                    |         | ~      |     |       |
|                                            | Enterprise registration, Please select the product category                                                                                                    |         |        |     |       |
|                                            | Vegetables and vegetable products ( Fresh and dehydrated vegetables are excluded )                                                                             |         | ~      |     |       |
|                                            | Grain products and other products                                                                                                    |         | ~      |     |       |
|                                            | Tea                                                                                                    |         | ~      |     |       |
|                                            | Nuts and seeds products                                                                                                    |         | ~      |     | - 1   |
|                                            | Alcoholic beverages                                                                                                    |         | ~      |     |       |
|                                            | Beverages and frozen beverages                                                                                                    |         | ~      |     |       |
|                                            | Biscuits, cakes and bread                                                                                                    |         | ~      |     |       |
|                                            | Sugars (including raw sugar, sugar, lactose, syrup, etc.)                                                                                                    |         | ~      |     |       |
|                                            | Confectionery, Chocolate (including chocolate, cocoa butter substitute chocolate and its products)                                                             |         | ~      |     |       |
|                                            | Seasoning (excluding sugar)                                                                                                    |         | ~      |     |       |
|                                            | Roasted coffee beans, cocoa beans and other products (Excluding chocolate)                                                                                     |         | ~      |     |       |
|                                            | Fruit products                                                                                                    |         | ~      |     |       |
|                                            | Other miscellaneous foods                                                                                                    |         |        |     |       |
|                                            | Chinese herbs                                                                                                    |         | ,<br>, |     |       |

Čezmorske proizvajalce naslednjih skupin izdelkov mora pristojni organ države/regije, kjer se nahajajo, priporočiti za registracijo pri GACC: meso in mesni izdelki, črevesje klobas, vodni izdelki, mlečni izdelki, ptičja gnezda in izdelki iz ptičjih gnezd, čebele izdelki, jajca in jajčni izdelki, jedilna olja in maščobe, oljna semena, polnjeni pšenični izdelki, užitna zrna, izdelki iz mletega žita in slad, sveža in dehidrirana zelenjava, posušen fižol, začimbe, oreški in semena, suho sadje, nepražena kava in kakavova zrna , živila za posebne prehranske namene in zdrava hrana.

Čezmorski proizvajalci živil, ki niso zgoraj navedene skupine izdelkov, se morajo registrirati neposredno pri GACC.

## 5.1.1.1 Uvod v postopek registracije (za primer vzemite rastlinski polnjen proizvod iz pšenice)

Postopek registracije:

(1) Postopek splošne odobritve.

Vnesite podatke → Predogled → Predložite pristojnemu organu → Priporoča pristojni organ → Odobril GACC (pridobite kitajsko registrsko številko živila).

(2) Postopek vrnitve s strani pristojnega organa v dopolnitev in popravek.

Vnesite podatke → Predogled → Predložite pristojnemu organu → Zahteva pristojni organ za dopolnitev in popravek → Revidirajte vlogo in ponovno predložite pristojnemu organu → Priporoča pristojni organ → Odobreno s strani GACC (pridobite kitajsko registrsko številko hrane).

(3) Postopek vrnitve (zavrnitve) s strani pristojnega organa ali GACC.

Vnesite podatke -> Predogled -> Predložite pristojnemu organu-> Pristojni organ zavrnil (razloge za zavrnitev najdete v "Splošna vprašanja" -povpraševanje o prijavi").

Opomba:

Vlog, ki jih pristojni organ ne priporoča, ni mogoče ponovno oddati s spremembami prvotnega prijavnega obrazca. Vendar pa je dovoljeno oddati novo vlogo.

Glavne funkcije:

(1) Shrani: začasno se lahko shranijo osnovni podatki o podjetju, podatki o proizvodnji ter vneseni podatki o samopregledu in prilogah ki so bili vneseni, se lahko začasno shranijo.

| 三 应用 🎓 中国国际贸易            | 单一窗口   China Import Food Enterprise                          | Registration                                                  | □ 登录移动端                                               | сссоол   🖒 Жы |
|--------------------------|--------------------------------------------------------------|---------------------------------------------------------------|-------------------------------------------------------|---------------|
| E China Import Food      | 構成 Application for register 0 Fermented wines and prepared F | ermented wines    Stuffed pastry products  Product type query |                                                       | ▶ 关闭操作▼       |
| <                        | ESave delete                                                 | current state : saved                                         |                                                       |               |
| Application for register |                                                              |                                                               |                                                       |               |
| Intergrated query <      | Basic information of the enterprises                         |                                                               |                                                       |               |
| Product type query       | Country (Region)                                             | Registration number approved by located competent authority   | Name of the registration approval competent authority |               |
| Operation manual         | 中國-China                                                     | 88                                                            | 88                                                    |               |
|                          | Registration number (in China)                               | Registration date (in China)                                  | Registration expiration date (in China)               |               |
|                          |                                                              |                                                               |                                                       |               |
|                          | *Name of competent authority of the country (region)         | *Plant establishment time                                     | *Enterprise name                                      |               |
|                          | 中國測试001 *                                                    | 2014-12-03                                                    | bigC                                                  |               |
|                          | +State/Province/Territony                                    | *Address of manufacturing facility                            |                                                       |               |
|                          | State                                                        | address                                                       |                                                       |               |
|                          | state                                                        | address                                                       |                                                       |               |
|                          | *Legal representative - name                                 | *Legal representative - position                              | *Contact person - name                                |               |
|                          | ssfs                                                         | 423                                                           | 555                                                   |               |
|                          | *Contact person - phone number                               | *Contact person - E-mail                                      | Date of reconstruction and expansion                  |               |
|                          | 223                                                          | ssf@1.com                                                     | 2021-12-01                                            |               |
|                          | Description of reconstruction and expansion                  |                                                               |                                                       |               |
|                          | 12                                                           |                                                               |                                                       |               |
|                          |                                                              |                                                               |                                                       |               |
|                          | Remarks                                                      |                                                               |                                                       |               |
|                          | 555                                                          |                                                               |                                                       |               |
|                          |                                                              |                                                               |                                                       |               |
|                          |                                                              |                                                               |                                                       |               |

(2 Predogled: ko je vnos končan, kliknite gumb »Predogled« na dnu »Strani z informacijami o prilogi«, da preklopite v način predogleda in prikažete vse štiri strani obrazca skupaj. To je priprava za predložitev pristojnemu organu.

| ☰ 愈用                    | 浚 中国国                              | 际贸易单一窗[<br>rnational Trade Single ! | ∎  <br><sub>Window</sub>   | China Import Food Enterprise Registration                                                                                        |              |                                     | □ 登录移动端   | ccc001   🖒 i |
|-------------------------|------------------------------------|-------------------------------------|----------------------------|----------------------------------------------------------------------------------------------------|--------------|-------------------------------------|-----------|--------------|
| ⊟ China I<br>Enterprise | Import Food<br>e Registration<br>< | ≡ ≪ 首页<br>*Please                   | Application<br>download th | for register  Fermented wines and prepared Fermented wines  re enterprise declaration , and sign as required, upload scanned cop | Stuffed past | try products O Product type query O |           | ≱ ×i         |
| Application             | ion for register                   | 0,                                  | pioad attachi              | nents                                                                                                    |              |                                     |           |              |
| Intergrate              | ted query <                        |                                     |                            |                                                                                                    |              |                                     |           |              |
| Product t               | type query                         |                                     |                            |                                                                                                    |              |                                     |           |              |
| Operation               | on manual                          |                                     |                            |                                                                                                    |              |                                     |           |              |
|                         |                                    | 附件信J<br>Tips:*.jp                   | 思                          | *.png *.bmp *.pdf files can be uploaded. The size of single file cann                                                            | ot be exceed | 4MB.                                |           |              |
|                         |                                    |                                     | Order No.                  | Attachment type                                                                                                    | Required     | Attachment name                     | Operation |              |
|                         |                                    |                                     | 1                          | Licensed production certificate issued by the competent aut<br>hority of the country (region)                                    | Yes          |                                     |           |              |
|                         |                                    |                                     | 2                          | Product photo                                                                                                    | Yes          |                                     | -         |              |
|                         |                                    |                                     | 3                          | Declaration of the manufacturer                                                                                                  | Yes          |                                     |           |              |
|                         |                                    |                                     | 4                          | GMO certification document                                                                                                    | No           |                                     | -         |              |
|                         |                                    |                                     | 5                          | Non-GMO certification document                                                                                                   | No           | -                                   | -         |              |
|                         |                                    |                                     | 6                          | HACCP system hazard analysis worksheet                                                                                           | No           | -                                   | -         |              |
|                         |                                    |                                     | 7                          | HACCP plan                                                                                                    | No           | -                                   | -         |              |
|                         |                                    |                                     | 8                          | Monitoring record                                                                                                    | No           | -                                   | -         |              |
|                         |                                    |                                     | 9                          | Corrective action records                                                                                                    | No           |                                     | -         |              |
|                         |                                    |                                     | 10                         | Verification record                                                                                                    | No           | -                                   |           |              |
|                         |                                    |                                     | 11                         | Processing flow chart                                                                                                    | Yes          |                                     | -         |              |
|                         |                                    |                                     |                            |                                                                                                    |              | Submit Return                       |           |              |

(3) Pošlji: po predogledu kliknite gumb »Pošlji« na dnu vmesnika, da oddate prijavo za registracijo pristojnemu organu v pregled

| = AND China Internatio | のal Trade Single Window                                        | hina Import Food Enterprise Registration                                                                                                 |                |                                   | □ 登录移动端          |
|------------------------|----------------------------------------------------------------|----------------------------------------------------------------------------------------------------|----------------|-----------------------------------|------------------|
| ihina Import Food      | ● 首页 Application for<br>Please download the<br>Upload attachme | or register O Fermented wines and prepared Fermented wines O<br>enterprise declaration , and sign as required upload scanned cop<br>ents | Stuffed pastr  | y products O Product type query O |                  |
| rgrated query <        |                                                                |                                                                                                    |                |                                   |                  |
| uct type query         |                                                                |                                                                                                    |                |                                   |                  |
| ration manual          |                                                                |                                                                                                    |                |                                   |                  |
|                        | 附件信息                                                           |                                                                                                    |                |                                   |                  |
|                        | Tips:*.jpg *.jpeg *.gif *.t                                    | ong[*.bmp]*.pdf files can be uploaded. The size of single file canno                                                                     | ot be exceed 4 | IMB.                              |                  |
|                        | Order No.                                                      | Attachment type                                                                                                    | Required       | Attachment name                   | Operation        |
|                        | 1                                                              | Licensed production certificate issued by the competent aut<br>hority of the country (region)                                            | Yes            |                                   | -                |
|                        | 2                                                              | Product photo                                                                                                    | Yes            |                                   | -                |
|                        | 3                                                              | Declaration of the manufacturer                                                                                                    | Yes            |                                   |                  |
|                        | 4                                                              | GMO certification document                                                                                                    | No             |                                   |                  |
|                        | 5                                                              | Non-GMO certification document                                                                                                    | No             |                                   | -                |
|                        | 6                                                              | HACCP system hazard analysis worksheet                                                                                                   | No             |                                   |                  |
|                        | 6                                                              |                                                                                                    |                |                                   |                  |
|                        | 7                                                              | HACCP plan                                                                                                    | No             |                                   | -                |
|                        | 7 8                                                            | HACCP plan<br>Monitoring record                                                                                                    | No<br>No       | •                                 | -                |
|                        | 7<br>8<br>9                                                    | HACCP plan<br>Monitoring record<br>Corrective action records                                                                             | No<br>No       | -<br>-<br>-                       | -<br>-<br>-      |
|                        | 7<br>8<br>9<br>10                                              | HACCP plan<br>Monitoring record<br>Corrective action records<br>Verification record                                                      | No<br>No<br>No | -<br>-<br>-<br>-                  | -<br>-<br>-<br>- |

(4) Nazaj: preklop v način prikaza ene strani; zapustite način predogleda.

(5) Izbriši: ko je vnos opravljen in začasno shranjen, lahko trenutne podatke izbrišemo s klikom na gumb »Izbriši«. Izbrisanih podatkov ni mogoče obnoviti.

## 5.1.1.2 Navodila za vnos

Obvezna polja so v vmesniku označena z "\*". Glavna polja so opisana spodaj.

|                                                                                                    | 図易单一窗口<br>tional Trade Single Window                                                                                                    | China Import                                                                                                    | Food Enterprise F                                                                                                    | Registration                                                                                                    |                              |                                                                                                    |                                                                       | □ 登录移动篇                                                                                                    | CCC001 | し、毎日                               |
|----------------------------------------------------------------------------------------------------|----------------------------------------------------------------------------------------------------|----------------------------------------------------------------------------------------------------|----------------------------------------------------------------------------------------------------|----------------------------------------------------------------------------------------------------|------------------------------|----------------------------------------------------------------------------------------------------|-----------------------------------------------------------------------|----------------------------------------------------------------------------------------------------|--------|------------------------------------|
| E China Import Food                                                                                                    | ≡ ++ 単页 Applic                                                                                                    | cation for register O                                                                                                    | ented wines and prepared Fe                                                                                                    | rmented wines © Stuffed p                                                                                                    | astry products O             |                                                                                                    |                                                                       |                                                                                                    |        | ⋫ 关闭操作▼                            |
| Enterprise Registration                                                                                                    | Basic Informatio                                                                                                    | n Production-related I                                                                                                    | information Check list                                                                                                    | and statement Attachm                                                                                                    | nent Information             |                                                                                                    |                                                                       |                                                                                                    |        |                                    |
| Application for register                                                                                                    |                                                                                                    |                                                                                                    |                                                                                                    |                                                                                                    |                              |                                                                                                    |                                                                       |                                                                                                    |        |                                    |
| Intergrated query <                                                                                                    | ESave dele                                                                                                    | te                                                                                                    |                                                                                                    |                                                                                                    | current state                | : saved                                                                                                    |                                                                       |                                                                                                    |        |                                    |
| Operation manual                                                                                                    | Basic informal                                                                                                    | tion of the enterprises                                                                                                    |                                                                                                    |                                                                                                    |                              |                                                                                                    |                                                                       |                                                                                                    |        |                                    |
|                                                                                                    | Country (Region                                                                                                    | n)                                                                                                    |                                                                                                    | Registration number appro                                                                                                    | oved by located competent at | uthority Name of th                                                                                                    | e registration approval comp                                          | etent authority                                                                                                    |        |                                    |
|                                                                                                    | 中国-China                                                                                                    |                                                                                                    |                                                                                                    | 88                                                                                                    |                              | 88                                                                                                    |                                                                       |                                                                                                    |        |                                    |
|                                                                                                    | Registration nu                                                                                                    | mber (in China)                                                                                                    |                                                                                                    | Registration date (in China                                                                                                    | 0                            | Registration                                                                                                    | expiration date (in China)                                            |                                                                                                    |        |                                    |
|                                                                                                    |                                                                                                    |                                                                                                    |                                                                                                    |                                                                                                    |                              |                                                                                                    |                                                                       |                                                                                                    |        |                                    |
|                                                                                                    | *Name of comp                                                                                                    | etent authority of the coun                                                                                                    | ntry (region)                                                                                                    | Plant establishment time                                                                                                    |                              | *Enterprise                                                                                                    | name                                                                  |                                                                                                    |        |                                    |
|                                                                                                    | 中国3月12001                                                                                                    |                                                                                                    | · ·                                                                                                    | 2014-12-03                                                                                                    |                              | bigC                                                                                                    |                                                                       |                                                                                                    |        |                                    |
|                                                                                                    | *State/Province                                                                                                    | /Territory                                                                                                    |                                                                                                    | *Address of manufacturin                                                                                                    | ng facility                  |                                                                                                    |                                                                       |                                                                                                    |        |                                    |
|                                                                                                    | State                                                                                                    |                                                                                                    |                                                                                                    | address                                                                                                    |                              |                                                                                                    |                                                                       |                                                                                                    |        |                                    |
|                                                                                                    | *Legal represen                                                                                                    | tative - name                                                                                                    |                                                                                                    | *Legal representative - por                                                                                                    | sition                       | *Contact pe                                                                                                    | rson - name                                                           |                                                                                                    |        |                                    |
|                                                                                                    | ssfs                                                                                                    |                                                                                                    |                                                                                                    | 423                                                                                                    |                              | 555                                                                                                    |                                                                       |                                                                                                    |        |                                    |
|                                                                                                    | *Contact persor                                                                                                    | n - phone number                                                                                                    |                                                                                                    | Contact person - E-mail                                                                                                    |                              | Date of rec                                                                                                    | onstruction and expansion                                             |                                                                                                    |        |                                    |
|                                                                                                    | 223                                                                                                    |                                                                                                    |                                                                                                    | ssf@1.com                                                                                                    |                              | 2021-12-                                                                                                    | 01                                                                    |                                                                                                    |        |                                    |
|                                                                                                    | Description of r                                                                                                    | econstruction and expansio                                                                                                    | n                                                                                                    |                                                                                                    |                              |                                                                                                    |                                                                       |                                                                                                    |        |                                    |
|                                                                                                    | 12                                                                                                    |                                                                                                    |                                                                                                    |                                                                                                    |                              |                                                                                                    |                                                                       |                                                                                                    |        |                                    |
|                                                                                                    | 1                                                                                                    |                                                                                                    |                                                                                                    |                                                                                                    |                              |                                                                                                    |                                                                       |                                                                                                    |        |                                    |
|                                                                                                    | 555                                                                                                    |                                                                                                    |                                                                                                    |                                                                                                    |                              |                                                                                                    |                                                                       |                                                                                                    |        |                                    |
|                                                                                                    |                                                                                                    |                                                                                                    |                                                                                                    |                                                                                                    |                              |                                                                                                    |                                                                       |                                                                                                    |        |                                    |
|                                                                                                    |                                                                                                    |                                                                                                    |                                                                                                    |                                                                                                    |                              |                                                                                                    |                                                                       |                                                                                                    |        |                                    |
|                                                                                                    | 安易単一窗口<br>stional Trade Single Window                                                                                                    | China Import                                                                                                    | Food Enterprise F                                                                                                    | Registration                                                                                                    |                              |                                                                                                    |                                                                       | □ 登录移动端                                                                                                    | CCC001 | し、海田                               |
| 三 島田 🎓 中国国际<br>China Interna                                                                                                    | <b>波易单一窗口</b><br>tional Trade Single Window<br>三 代 首页 Applie                                                                                                    | China Import                                                                                                    | Food Enterprise F                                                                                                    | Registration                                                                                                    | astry products O             |                                                                                                    |                                                                       | ] 登录移动端                                                                                                    | CCC001 | <b>ひ 退出</b><br>)・ 关闭操作・            |
| 三 創用                                                                                                    | <b>安易单一窗口</b><br>tional Trade Single Window<br>目 41 単页 Applic<br>*Legal represen                                                                                                    | China Import                                                                                                    | Food Enterprise F                                                                                                    | Registration meeted wines  Stuffed p *Legal representative - por                                                                                                    | astry products O             | *Contact pe                                                                                                    | rson - name                                                           | ⑦ 登录移动端                                                                                                    | CCC001 | <b>ひ</b> 退出<br>)  ・  关闭操作  *       |
| ■ 創想 ② 中国国际<br>China Import Food<br>Enterprise Registration<br>Application for register                                                                                                    | 日本<br>「日本語』<br>「日本語』<br>「日本語』<br>「日本語』<br>「日本語」<br>「日本語」<br>「日本』<br>「日本』<br>「日本】<br>「日本】<br>「日本』<br>「日本』<br>「日本』<br>「日本』<br>「日本』<br>「日本』<br>「日本』<br>「日本』<br>「日本』<br>「日本』<br>「日本』<br>「日本』<br>「日本』<br>「日本』<br>「日本』<br>「日本』<br>「日本』<br>「日本』<br>「日本』<br>「日本<br>「日本』<br>「日本』<br>「日本』<br>「日本』<br>「日本』<br>「日本<br>「日本」<br>「日本」<br>「日本」<br>「日本」<br>「日本」<br>「日本」<br>「日本」<br>「日本」<br>「日本」<br>「日本」<br>「日本」<br>「日本」<br>「日本」<br>「日本」<br>「日本」<br>「日本」<br>「日本」<br>「日本」<br>「日本」<br>「日本」<br>「日本」<br>「日本」<br>「日本」<br>「日本」<br>「日本」<br>「日本」<br>「日本」<br>「日本」<br>「日本」<br>「日本」<br>「日本」<br>「<br>「<br>「<br>「<br>「<br>「<br>「<br>「<br>「<br>「<br>「<br>「<br>「 | China Import                                                                                                    | Food Enterprise F                                                                                                    | Registration mented wines  Stuffed p *Legal representative - por 423                                                                                                    | estry products O             | *Contact pa<br>555                                                                                                    | rson - name                                                           | ] 登录移动端                                                                                                    | CCC001 | <b>① 退出</b><br>)* 关闭操作*            |
| E an transformer to a constraint of the constraint of the constrai | 安易                                                                                                    | China Import<br>atton for register o ferm<br>tative - name                                                                                                    | Food Enterprise F                                                                                                    | Registration<br>mented wines O Stuffed p<br>*Legal representative - por<br>423<br>*Contact person - E-mail                                                                                                | astry products <b>O</b>      | *Contact pr<br>555<br>Date of reci                                                                                                    | rson - name                                                           | [] 登录移动篇                                                                                                    | CCC001 | (1) 選出<br>)* 关闭保作+                 |
| E an e the second second secon | 安易 単一窗口<br>donal Trade Single Window<br>《 創活 Applic<br>"Legal represen<br>ssfs<br>*Contact person<br>223                                                                                                    | China Import                                                                                                    | Food Enterprise F                                                                                                    | Registration<br>mented whes O Stuffed p<br>*Legal representative - por<br>423<br>*Contact person - E-mail<br>st@Lcom                                                                                      | astry products O             | *Contact pr<br>555<br>Date of reci<br>2021-12-4                                                                                                    | rson - name<br>onstruction and expansion<br>21                        | ① 登史移动编                                                                                                    | ccc001 | <mark>() 選出</mark><br>)・<br>关闭限作+  |
| E Dina Import Food<br>Enterprise Registration<br>Application for register<br>Intergrated query<br>Operation manual                                                                                                    |                                                                                                    | China Import     ation for register      Ferm     tative - name     n - phone number econstruction and expansion                                                                                                    | Food Enterprise F<br>wented wines and prepared Fe                                                                                                    | Registration<br>mented wines O Stuffed p<br>*Legal representative - por<br>423<br>*Contact person - E-mail<br>sst@1.com                                                                                   | astry products O             | *Contact pr<br>555<br>Date of rec<br>2021-12-1                                                                                                    | rson - name<br>onstruction and expansion                              | ① 登史移动端                                                                                                    | CCC001 | (1) 週出<br>)+ 关闭跟作。                 |
| E Dina Import Food<br>Enterprise Registration<br>Application for register<br>Intergrated query<br>Operation manual                                                                                                    | 安易学一窗口<br>Blood Trade Single Window<br>● 作 創石 Applit<br>*Legal reprices<br>sofs<br>*Contact person<br>223<br>Description of r<br>12                                                                                                    | China Import     cation for register          Term     tative - name     n - phone number     econstruction and expansion                                                                                                    | Food Enterprise F ented wines and prepared Fe                                                                                                    | Registration<br>mented whes O Stuffed p<br>*Legal representative - por<br>423<br>*Contact person - E-mail<br>ssf@1.com                                                                                    | astry products O             | *Contact pr<br>555<br>Date of rec<br>2021-12-4                                                                                                    | rson - name<br>onstruction and expansion<br>21                        | ① 登示移动端                                                                                                    | CCC001 | <u>し</u> 裏田<br>* 美術原作・             |
| E om the constraints of the second second se | 2013年 日本<br>1997年 日本<br>1997年 日本<br>199                                                                                                    | China Import     ation for register      Term     tative - name     n - phone number     econstruction and expansion                                                                                                    | Food Enterprise F<br>ented wines and prepared for                                                                                                    | Registration<br>mented wines O Stuffed p<br>*Legal representative - por<br>423<br>*Contact person - E-mail<br>ssf@1.com                                                                                   | astry products O             | *Contact pr<br>555<br>Date of rec<br>2021-12-4                                                                                                    | rson - name<br>onstruction and expansion<br>21                        | ① 登示移动端                                                                                                    | CCC001 | <mark>  () явн</mark><br>₩ Хязин-  |
| E an export food<br>Enterprise Registration<br>Application for register<br>Intergrated query<br>Operation manual                                                                                                    | 認識である。                                                                                                    | China Import     ation for register      Term     tative - name     n - phone number     econstruction and expansion                                                                                                    | Food Enterprise F<br>ented wines and prepared Fe                                                                                                    | Registration           mented wines ©         Stuffed p           *Legal representative - por         [423           *Contact person - E-mail         ssf@l.com                                           | astry products O             | *Contact pr<br>555<br>Date of rec<br>2021-12-1                                                                                                    | rson - name<br>onstruction and expansion<br>21                        | ① 登示移动端                                                                                                    | CCC001 | <b>() 第11</b><br> 米 対応的作・          |
| E MI Extension<br>China Import Food<br>Enterprise Registration<br>Application for register<br>Intergrated query<br>Product type query<br>Operation manual                                                                                                    | 、 、 、 、 、 、 、 、 、 、 、 、 、 、 、 、 、 、                                                                                                    | China Import     ation for register      Term     tative - name     n - phone number     econstruction and expansion                                                                                                    | Food Enterprise R<br>evented wines and prepared Fe                                                                                                    | Registration<br>mented wines © Stuffed p<br>*Legal representative - por<br>423<br>*Contact person - E-mall<br>ssf@l.com                                                                                   | astry products O             | *Contact pr<br>555<br>Date of rec<br>2021-12-1                                                                                                    | rson - name<br>onstruction and expansion<br>21                        | ① 登示移动端                                                                                                    | CCC001 | <mark>О Янн</mark><br>жанаат-      |
| E MI Extension<br>China Import Food<br>Enterprise Registration<br>Application for register<br>Intergrated query<br>Product type query<br>Operation manual                                                                                                    | Image: State State                                                                                                    | China Import     ation for register      Term     tative - name     n - phone number     econstruction and expansio     uction certificate issued by                                                                                                    | Food Enterprise R<br>wented wines and prepared Fe                                                                                                    | Registration mented wines © Stuffed p "Legal representative - por 423 *Contact person - E-mall ssf@l.com the country (region)                                                                             | astry products O             | *Contact pr<br>555<br>Date of rec<br>2021-124                                                                                                    | rson - name<br>onstruction and expansion<br>21                        | ① 登示移动版                                                                                                    | CCC001 | <mark>) О Янн</mark><br>жалаан     |
| E MI Extension<br>Characteristics<br>Enterprise Registration<br>Application for register<br>Intergrated query<br>Product type query<br>Operation manual                                                                                                    | Image: State State                                                                                                    | China Import     tation for register      Term     tative - name     n - phone number     econstruction and expansion     uution certificate issued by     schments                                                                                                    | Food Enterprise R<br>evented wines and prepared Fe                                                                                                    | Registration mented wines © Stuffed p "Legal representative - por 423 "Contact person - E-mail ssf@l.com the country (region)                                                                             | astry products O             | *Contact pr<br>555<br>Date of rec<br>2021-12-4                                                                                                    | rson - name<br>onstruction and expansion<br>21                        |                                                                                                    | CCC001 | <mark>) О Яни</mark><br>» Майян-   |
| E MI Experience<br>Chara Import Food<br>Enterprise Registration<br>Application for register<br>Intergrated query<br>Operation manual                                                                                                    | Remarks       555       ************************************                                                                                                    | China Import     tation for register          Term     tative - name         n - phone number     econstruction and expansion     uction certificate issued by     schments                                                                                                    | Food Enterprise R wented wines and prepared Fe                                                                                                    | Registration mented wines © Stuffed p "Legal representative - por 423 "Contact person - E-mail ssf@l.com the country (region)                                                                             | astry products O             | *Contact pr<br>555<br>Date of rec<br>2021-12-4                                                                                                    | rson - name                                                           |                                                                                                    | CCC001 | <mark>) () Яни</mark><br>» Ялевен- |
| E official integrated query<br>Product type query<br>Operation manual                                                                                                    | Image: State State                                                                                                    | China Import     tation for register o     reme     tative - name     r - phone number     econstruction and expansion     uction certificate issued by     schments     re registered/added to C                                                                                                    | Food Enterprise R evented wines and prepared Fe                                                                                                    | Registration mented wines © Stuffed p "Legal representative - por 423 *Contact person - E-mail ssf@l.com the country (region)                                                                             | astry products O             | *Contact pr<br>555<br>Date of rec<br>2021-124                                                                                                    | rson - name                                                           | ① 登示移动篇                                                                                                    | CCC001 | <mark>) () Яни</mark><br>жалан-    |
| E MI Extension<br>Characteristics<br>Enterprise Registration<br>Application for register<br>Intergrated query<br>Operation manual                                                                                                    | Image: State State                                                                                                    | China Import     tation for register 0     Term     tative - name     n - phone number     econstruction and expansion     uction certificate issued by     schments     ter registered/added to C                                                                                                    | Food Enterprise R wented wines and prepared Fe and an the competent authority of China                                                                | Registration mented wines © Stuffed p "Legal representative - por 423 *Contact person - E-mail ssf@l.com the country (region)                                                                             | astry products O             | *Contact pr<br>555<br>Date of rec<br>2021-124                                                                                                    | rson - name                                                           | ① 登示移动篇                                                                                                    | CCC001 | <mark>) () Яни</mark><br>жалан-    |
| E MI Extension<br>Characteristic<br>Enterprise Registration<br>Application for register<br>Intergrated query<br>Operation manual                                                                                                    | Image: State State                                                                                                    | China Import     tation for register o     reme     tative - name     n - phone number     econstruction and expansion     uction certificate issued by     schments     ter registered/added to C     Product name                                                                                                    | Food Enterprise R wented wines and prepared Fe an an the competent authority of China H5/CIQ code                                                     | Registration mented wines © Stuffed p "Legal representative - por 423 *Contact person - E-mail ssf@l.com the country (region) Product brand                                                               | Latin name                   | *Contact pr<br>555<br>Date of rec<br>2021-12-4                                                                                                    | rson - name pristruction and expansion                                | ☐ 登示移动版                                                                                                    | CCC001 | <mark>) () Яни</mark><br>жалан-    |
| E MI Experience Consideration                                                                                                    | Image: Second state state                                                                                                    | China Import tation for register o n - phone number econstruction and expansion uction certificate issued by schments ere registered/added to C Product name 666                                                                                                    | Food Enterprise R wented wines and prepared Fe an an the competent authority of China H5/ClQ code 190230900113                                        | Registration mented wines © Stuffed p "Legal representative - por 423 *Contact person - E-mail ssf@l.com the country (region)                                                                             | Latin name                   | *Contact pr<br>555<br>Date of reco<br>2021-12-4                                                                                                    | rson - name pristruction and expansion                                | 〇 登示核功能                                                                                                    | CCC001 | ○ #800 > MARKer-                   |
| E MI Experience Consistence<br>Characteristic Registration<br>Application for register<br>Intergrated query<br>Operation manual                                                                                                    | Image: State State                                                                                                    | China Import     Term     The second second se | Food Enterprise R wented where and prepared Fe wented where and prepared Fe an the competent authority of China H5/ClQ.code 190230900113 190220000111 | Registration mented wines © Stuffed p "Legal representative - por 423 *Contact person - E-mail ssf@l.com the country (region)                                                                             | Latin name 555 22222         | Contact pr S55 Date of reco 2021-12-4 Design capacity 777 7777 7777                                                                                                    | rson - name onstruction and expansion 21 Process capacity 55 312      | ②示核功能     「     ②示核功能     」     ○     □     □     ③     □     □     □     □     □     □     □     □     □     □     □     □     □     □     □     □     □     □     □     □     □     □     □     □     □     □     □     □     □     □     □     □     □     □     □     □     □     □     □     □     □     □     □     □     □     □     □     □     □     □     □     □     □     □     □     □     □     □     □     □     □     □     □     □     □     □     □     □     □     □     □     □     □     □     □     □     □     □     □     □     □     □     □     □     □     □     □     □     □     □     □     □     □     □     □     □     □     □     □     □     □     □     □     □     □     □     □     □     □     □     □     □     □     □     □     □     □     □     □     □     □     □     □     □     □     □     □     □     □     □     □     □     □     □     □     □     □     □     □     □     □     □     □     □     □     □     □     □     □     □     □     □     □     □     □     □     □     □     □     □     □     □     □     □     □     □     □     □     □     □     □     □     □     □     □     □     □     □     □     □     □     □     □     □     □     □     □     □     □     □     □     □     □     □     □     □     □     □     □     □     □     □     □     □     □     □     □     □     □     □     □     □     □     □     □     □     □     □     □     □     □     □     □     □     □     □     □     □     □     □     □     □     □     □     □     □     □     □     □     □     □     □     □     □     □     □     □     □     □     □     □     □     □     □     □     □     □     □     □     □     □     □     □     □     □     □     □     □     □     □     □     □     □     □     □     □     □     □     □     □     □     □     □     □     □     □     □     □     □     □     □     □     □     □     □     □     □     □     □     □     □     □     □     □     □     □     □     □     □     □     □     □     □     □     □     □     □     □     □     □     □     □     □     □     □     □     □     □     □     □     □ | CCC001 | ○ #800 > MARKer-                   |
| E MI Events                                                                                                    | Image: State State                                                                                                    | China Import     Torm     Torm     | Food Enterprise R wented where and prepared Fe wented where and prepared Fe an the competent authority of China H5/ClQ.code 190230900113 190220000111 | Registration mentad wines © Stuffed p "Legal representative - por 423 *Contact person - E-mail saf@l.com the country (region)                                                                             | Latin name 555 22222         | Contact pr S55 Date of rec 2021-12-4 Contact pr Design capacity 777 7777 7777                                                                                                    | rson - name onstruction and expansion 21 Process capacity 55 312      | 〇 空示移动版  <br>〇 空示移动版  <br>〇 日<br>〇 日<br>〇 日<br>〇 日<br>〇 日<br>〇 日<br>〇 日<br>〇 日<br>〇 日<br>〇 日                                                                                                    | CCC001 | <mark>) () яви</mark><br>» Маван-  |
| E MI Events                                                                                                    | Image: State Contact person       Applied for the state Contact person         Image: State Contact person       223         Description of r       22         Remarks       555         "Understate person       555         "Understate person       1         Upload attr       1         2       2         Showing 1 to 2 of Contact person       1                                                                                                    | China Import     The second second seco | Food Enterprise R evented wines and prepared Fe an an the competent authority of China HS/CR2 code 190230900113 190220000111                          | Registration  Terminal wines  Legal representative - por  Lagal representative - por  Lagal representative - por  Lagal representative - por  Product person - E-mail  str@l.com  Product brand  121  121 | Latin name<br>555<br>22222   | Ventact pr<br>555<br>Date of rec<br>2021-12-4<br>2021-12-4<br>2021-12-1 | rson - name  pristruction and expansion  1  Process capacity  55  312 | ・ 登示移动論<br>・ の<br>・ の<br>の                                                                                                    | CCC001 | ○ #800 > MARKet                    |

- Registrska številka, ki jo je odobril pristojni organ države/regije, v kateri se proizvajalec nahaja: sistem jo samodejno izpolni v skladu z "registrsko številko v državi/regiji, kjer se proizvajalec nahaja", ki jo vnese uporabnik.
- Ime pristojnega organa države/regije, ki odobri registracijo: čezmorski uradni organ, ki je odobril ustanovitev podjetja, to je organ države/regije, ki je podelil registracijsko številko. Izbirno polje.
- Ime pristojnega organa države/regije: ime organa, ki je podjetju dodelil uporabniški račun.
   Kliknite na prazno ali ikono trikotnika na desni, da izberete.

- (Kitajska) Registrska številka/čas registracije (na Kitajskem)/obdobje veljavnosti registracije (na Kitajskem): je ni mogoče izpolniti ob vnosu, ker jo bo dala carina po odobritvi vloge za registracijo. Številko najdete s funkcijo povpraševanja po prijavnem obrazcu.
- Ime podjetja: je obvezno polje, ki ga sistem samodejno izpolni na podlagi podatkov uporabniškega računa. To polje je mogoče urejati, vendar spreminjanje ni priporočljivo.

| E China Import Food      | and indicate a substance                      | cation for register 🕘 🛛 re  | mented wines and prepared Fermented       | d wines  Stuffed pastry products |                   |                                 |             | ₩ ž |
|--------------------------|-----------------------------------------------|-----------------------------|-------------------------------------------|----------------------------------|-------------------|---------------------------------|-------------|-----|
| nterprise Registration   | *Legal represent                              | tative - name               | *Leg                                      | al representative - position     | *Cor              | tact person - name              |             |     |
| Application for register | ssfs                                          |                             | 42                                        | 3                                | 55                | 5                               |             |     |
| Intergrated query <      | *Contact nersor                               | n - nhone number            |                                           | itart nerson - F-mail            |                   | of reconstruction and expansion |             |     |
| Product type query       | 223                                           |                             | ssf                                       | @l.com                           |                   |                                 |             |     |
| Operation manual         |                                               |                             |                                           |                                  |                   |                                 |             |     |
|                          | Description of reconstruction and expan<br>12 |                             | Products to be registered/ad              | dded to China                    |                   | - 🛛 ×                           |             |     |
|                          |                                               | _                           | *Production type                          | ✓ production                     | storage           |                                 |             |     |
|                          | Remarks                                       |                             | *HS/CIQ code                              | 其他面食 × 113                       | )-其他面食(其他不合肉速)、 🔹 |                                 |             |     |
|                          | 555                                           |                             | *Specific products for export to<br>China | 666                              |                   |                                 |             |     |
|                          | *Licensed produ                               | uction certificate issued I | *Product brand                            | 121                              |                   |                                 |             |     |
|                          | Upload atta                                   | chments                     | *Latin name                               | \$\$\$                           |                   |                                 |             |     |
|                          | *Products to b                                | e registered/added to       | Number of storage warehouse               |                                  |                   |                                 |             |     |
|                          | +Add                                          |                             | Capacity of storage warehouse             |                                  |                   |                                 |             |     |
|                          | Order NO.                                     | Product name                | (cubic meters)                            |                                  |                   |                                 | Operation   |     |
|                          | 1                                             | 666                         |                                           | Save Re                          | set               |                                 | Edit Delete |     |
|                          | 2                                             | asdfds                      | 1902200000111                             | 121 22222                        | 7777              | 312                             | Edit Delete |     |
|                          | Showing 1 to 2 of                             | of 2 rows                   |                                           |                                  |                   |                                 |             |     |

 Izdelki, ki jih je treba registrirati ali dodati: obvezno. Po kliku na "Dodaj" se prikaže vmesnik za vnos. V en vmesnik je mogoče vnesti samo podatke o enem izdelku. Če je treba na Kitajsko izvoziti več izdelkov, se vnesejo podatki o vsakem izdelku.

-

\_

| 中国国际贸<br>China International | 易単一窗口  <br>al Trade Single Window         | China Import Food En                | terprise Registration         |                           |                       |                 | □ 登录移动篇     | CCC001 |
|------------------------------|-------------------------------------------|-------------------------------------|-------------------------------|---------------------------|-----------------------|-----------------|-------------|--------|
| Food                         | 《 首页 Applicatio                           | on for register O Fermented wines a | nd prepared Fermented wines 🗇 | Stuffed pastry products O |                       |                 |             |        |
| ition<br><                   | Basic information                         | Production-related Information      | Check list and statement      | Attachment Information    | 1                     |                 |             |        |
| ister                        | -                                         |                                     |                               |                           | 11.000 M              |                 |             |        |
| < ۲                          | EGave delete                              |                                     |                               |                           | current state : saved |                 |             |        |
| 8                            | Trade with China                          | in recrnt 2 years                   |                               |                           |                       |                 |             |        |
|                              | "Whether exported                         | f to China in recent 2 years        |                               |                           |                       |                 |             |        |
|                              | 🔿 Yes 🔾 No                                |                                     |                               |                           |                       |                 |             |        |
|                              |                                           |                                     |                               |                           |                       |                 |             |        |
|                              | Export trade histo                        | pry in recent 2 years               |                               |                           |                       |                 |             |        |
|                              | +Add                                      |                                     |                               |                           |                       |                 |             |        |
|                              | Order NO.                                 | Product name                        | Year                          | Co                        | suntry                | Export quantity | Operation   |        |
|                              | 1                                         | 666                                 | 2010                          | 阿塞汗                       | Afghanistan           | 66677           | Edit Delete |        |
|                              | 2                                         | asdfds                              | 2014                          | 阿塞汗·                      | Afghanistan           | 212             | Edit Delete |        |
|                              | Showing 1 to 2 of 2                       | rows                                |                               |                           |                       |                 |             |        |
|                              | 20040000 <del>- 1</del> 00000 - 100000000 |                                     |                               |                           |                       |                 |             |        |
|                              | Raw material/ingr                         | redient information                 |                               |                           |                       |                 |             |        |
|                              | +Add                                      |                                     |                               |                           |                       |                 |             |        |
|                              | 0.                                        |                                     |                               |                           |                       |                 |             |        |
|                              | Order NO.                                 | Product name                        | Raw Material                  | Material type             | Country               | Proportion      | Operation   |        |
|                              | 1                                         | 666                                 | 434                           | GOM                       | 詞魯巴-Aruba             | 212             | Edit Delete |        |
|                              | Showing 1 to 1 of 1                       | 10144                               |                               |                           |                       |                 |             |        |
|                              | provenues a sty a tri a                   | A DAY OF A DAY OF                   |                               |                           |                       |                 |             |        |
|                              |                                           |                                     |                               |                           |                       |                 |             |        |

| Application f<br>1<br>2<br>ving 1 to 2 of 2 ro                                      | for register  Fermented wines a 666 asdfds ws                                                                                                    | nd prepared Fermented wi<br>2010<br>2014           | ines O Stuffed pastry pro                                                                                                    | ducts <b>0</b><br>阿富汗-Afghanistan                                                                                                    | 66677                                                                                                    | Edit Delete                                                                                                    |
|-------------------------------------------------------------------------------------|----------------------------------------------------------------------------------------------------|----------------------------------------------------|----------------------------------------------------------------------------------------------------|----------------------------------------------------------------------------------------------------|----------------------------------------------------------------------------------------------------|----------------------------------------------------------------------------------------------------|
| 1<br>2<br>ving 1 to 2 of 2 ro                                                       | 666<br>asdfds<br>ws                                                                                                    | 2010                                               |                                                                                                    | 阿富汗-Afghanistan                                                                                                    | 66677                                                                                                    | Edit Delete                                                                                                    |
| 2<br>ving 1 to 2 of 2 ro                                                            | asdfds<br>ws                                                                                                    | 2014                                               |                                                                                                    |                                                                                                    |                                                                                                    |                                                                                                    |
| ving 1 to 2 of 2 ro                                                                 | ws                                                                                                    |                                                    |                                                                                                    | 阿富汗-Afghanistan                                                                                                    | 212                                                                                                    | Edit Delete                                                                                                    |
|                                                                                     |                                                                                                    |                                                    |                                                                                                    |                                                                                                    |                                                                                                    |                                                                                                    |
|                                                                                     |                                                                                                    |                                                    |                                                                                                    |                                                                                                    |                                                                                                    |                                                                                                    |
| material/ingred                                                                     | lient information                                                                                                    |                                                    |                                                                                                    |                                                                                                    |                                                                                                    |                                                                                                    |
| ы                                                                                   |                                                                                                    |                                                    |                                                                                                    |                                                                                                    |                                                                                                    |                                                                                                    |
| rder NO.                                                                            | Product name                                                                                                    | Raw Material                                       | Material type                                                                                                    | Country                                                                                                    | Proportion                                                                                                    | Operation                                                                                                    |
| 1                                                                                   | 666                                                                                                    | 434                                                | GOM                                                                                                    | 詞錄巴-Arub                                                                                                    | 212                                                                                                    | Edit Delete                                                                                                    |
| e situation of pest<br>e situation of pest<br>Use of pesticides<br>luction correspo | esticide<br>Icide<br>O No pesticides used<br>ondence                                                                                                    |                                                    |                                                                                                    |                                                                                                    |                                                                                                    |                                                                                                    |
| Order NO.                                                                           | Product Name                                                                                                    |                                                    | Enterprise Name                                                                                                    | Regis                                                                                                    | tration number                                                                                                    | Operation                                                                                                    |
| 1                                                                                   | asdfds                                                                                                    |                                                    | 423                                                                                                    |                                                                                                    | 221212                                                                                                    | Edit Delete                                                                                                    |
| ring 1 to 1 of 1 rov                                                                | ws                                                                                                    |                                                    |                                                                                                    |                                                                                                    |                                                                                                    |                                                                                                    |
|                                                                                     |                                                                                                    |                                                    |                                                                                                    |                                                                                                    |                                                                                                    |                                                                                                    |
|                                                                                     | der NO.<br>1 esituation of pet<br>tustion of pesticides<br>buction correspondent<br>buction correspondent<br>buction corresp | s s ter NO. 1 666 66 6 6 6 6 6 6 6 6 6 6 6 6 6 6 6 | I         Product name         Raw Material           1         666         434           into 1 of 1 rows         situation of pesticide         situation of pesticides used           e situation of pesticides used         No pesticides used         situation | I     Product name     Raw Material     Material type       1     666     4.34     GOM       ing 1 to 1 of 1 rows     situation of pesticide     GOM       situation of pesticides     No pesticides used     Situation of pesticides       bit of rows     No pesticides used     Situation of pesticides | I     Product name     Raw Material     Material type     Country       1     666     434     GOM     MBBEH-Andual       ing 1 to 1 of 1 rows     situation of pesticides     situation of pesticides     situation of pesticides     situation of pesticides       situation of pesticides      No pesticides used     situation of pesticides     situation of pesticides     situation of pesticides       Order NO.     Product Name     Enterprise Name     Regise       1     ascifids     423 | I       Product name       Raw Material Que       Material Que       Country       Proportion         1       666       434       GOM       PRBED-Aruba       212         ing 1 to 1 of 1 rows       situation of pesticides       No pesticides used       Secondary       Proportion         e situation of pesticides       No pesticides used       No pesticides used       Secondary       Proportion         of ofer NO.       Product Name       Enterprise Name       Registration number / 2012       Implicit (Secondary)         1       asdrd5       423       221212       Implicit (Secondary)         sing 1 to 1 of 1 rows       Secondary       Secondary       Secondary |

- Trgovina s Kitajsko v zadnjih 2 letih: obvezno. Če izberete "Da", je potrebno izpolniti; če izberete "Ne", pustite prazno. Izberite »Da«, da prikažete obliko določenih izdelkov, izvoženih na Kitajsko. Kliknite »Dodaj«, da prikažete vmesnik za vnos trgovine s Kitajsko v zadnjih 2 letih. Možnosti parametrov za »Posebni izdelki, izvoženi na Kitajsko« izhajajo iz »Posebni izdelki za izvoz na Kitajsko« v polju »Izdelki, ki jih je treba registrirati ali dodati«.
- Izvozna trgovina v zadnjih 2 letih (obrazec): neobvezno. Kliknite »Dodaj« in izberite »Izvozi izdelke«. Kliknite na prazno ali ikono trikotnika na desni, da dobite parametre. Možnosti parametrov za »Posebni izdelki, izvoženi na Kitajsko« izhajajo iz »Posebni izdelki za izvoz na Kitajsko« v polju »Izdelki, ki jih je treba registrirati ali dodati«.

|                                               | 家贸易単一窗口   Chi<br>national Trade Single Window | na Import Food Enterp                 | rise Registration                        |                                           |                                | □ 登录移动篇                  | сссоо1   신 過出 |
|-----------------------------------------------|-----------------------------------------------|---------------------------------------|------------------------------------------|-------------------------------------------|--------------------------------|--------------------------|---------------|
| China Import Food     Enterprise Registration | ■ ++ 首页 Application for re<br>+Add            | gister O Fermented wines and pre      | pared Fermented wines O Stuffed p        | astry products O                          |                                |                          | ▶ 关闭操作~       |
| <                                             |                                               |                                       |                                          |                                           |                                |                          |               |
| Intergrated query <                           | Order NO.                                     | Product name                          | Year                                     | Country                                   | Export quantity                | Operation                |               |
| Product type query                            | 1                                             | 666                                   |                                          | 阿富汗-Afghanistan                           | 66677                          | Edit Delete              |               |
| Operation manual                              | 2                                             | asdft Raw material/in                 | gredient information                     |                                           |                                | - 🛛 🗙 t Delete           |               |
|                                               | Showing 1 to 2 of 2 rows                      | *Specific products                    | for export to<br>China                   |                                           | •                              |                          |               |
|                                               | Raw material/ingredient                       | information *Raw material/ing         | redient name                             | 0                                         |                                |                          |               |
|                                               | Order NO. P                                   | *Raw material/in<br>oduct name<br>666 | region of raw<br>material                |                                           | •                              | Operation<br>Edit Delete |               |
|                                               | Showing 1 to 1 of 1 rows                      | *Prop<br>material/ing                 | redient in the<br>product                |                                           |                                |                          |               |
|                                               | *Use situation of pestic                      | de                                    | Test is alt is alt at the alt here it as | f files can be unleaded. The size of size | le Ele connet he exceed AMP    |                          |               |
|                                               | *Use situation of pesticide                   |                                       | ubslb8llb68l8utbu8tnubtbo                | r nies can be uploaded. The size of sing  | ile lile cannot be exceed 4MB. |                          |               |
|                                               | <ul> <li>Use of pesticides</li> </ul>         | No pesticide<br>Order No.             | Attachment type                          | Attachment name                           | Operation                      |                          |               |
|                                               | Production corresponds                        | 1                                     | GMO certification document               | -                                         | -                              | O Add file               |               |
|                                               | +Add                                          |                                       |                                          | Save Reset                                |                                |                          |               |
|                                               | Order NO.                                     | Product Name                          | Enterprise N                             | ame Registr                               | ration number                  | Operation                |               |
|                                               | 1                                             | asdfds                                | 423                                      |                                           | 221212                         | Edit Delete              |               |
|                                               | Showing 1 to 1 of 1 rows                      |                                       |                                          |                                           |                                |                          |               |

Informacije o surovini in sestavini: neobvezno. Kliknite »Dodaj«, da se prikaže vstopni vmesnik surovine ali sestavine. Možnosti parametrov za »Posebni izdelki, izvoženi na Kitajsko« izhajajo iz »Posebni izdelki za izvoz na Kitajsko« v polju »Izdelki, ki jih je treba registrirati ali dodati«.

- Uporaba pesticidov: potrebna. Če izberete »Ni uporabljen pesticid«, vam ni treba izpolnjevati obrazca; če izberete »Uporabljen pesticid«, morate izpolniti spodnji obrazec za uporabo pesticidov in klikniti »Dodaj«, da odprete vmesnik za vnos uporabe pesticidov. Možnosti parametrov za »Posebni izdelki, izvoženi na Kitajsko« izhajajo iz »Posebni izdelki za izvoz na Kitajsko« v polju »Izdelki, ki jih je treba registrirati ali dodati«.
- Proizvodno razmerje: neobvezno. Kliknite »Dodaj«, da odprete vmesnik za vnos produkcijskega razmerja. Možnosti parametrov za »Posebni izdelki, izvoženi na Kitajsko« izhajajo iz »Posebni izdelki za izvoz na Kitajsko« v polju »Izdelki, ki jih je treba registrirati ali dodati

| 三 惑用 🎓 中国国际贸易            | 单一窗口   China Import Food Enterg                                   | orise Registration                              | □ 登录移动编                                                                   | CCC001 | <b>心</b> 贈用 |
|--------------------------|-------------------------------------------------------------------|-------------------------------------------------|---------------------------------------------------------------------------|--------|-------------|
| E China Import Food      | ( 首页 Application for register <sup>①</sup> Fermented wines and pr | epared Fermented wines  Stuffed pastry products |                                                                           | *      | 关闭操作。       |
| Enterprise Registration  | Basic information Production-related Information                  | heck list and statement Attachment Information  |                                                                           |        |             |
| Application for register | WS was delete                                                     | current state : saved                           |                                                                           |        |             |
| Product type query       |                                                                   |                                                 |                                                                           |        |             |
| Operation manual         | Production and processing water                                   |                                                 |                                                                           |        |             |
|                          | *Water source                                                     |                                                 |                                                                           |        |             |
|                          | Municipal water     Enterprise owned water source                 | Other                                           |                                                                           |        |             |
|                          | *Whether to test water quality of production and processing       | water                                           |                                                                           |        |             |
|                          | Human recourses                                                   |                                                 |                                                                           |        |             |
|                          | *Total number of employees                                        | "Number of management and technical personnel   | *Number of official inspection and quarantine personnel in the<br>factory |        |             |
|                          |                                                                   |                                                 |                                                                           |        |             |
|                          | *Accredited agency                                                |                                                 |                                                                           |        |             |
|                          | *Please download the enterprise declaration , and sign as re-     | uired, upload scanned copy                      |                                                                           |        |             |
|                          | Upload attachments                                                |                                                 |                                                                           |        |             |
|                          |                                                                   | OProvinus name ONext name                       |                                                                           |        |             |
|                          |                                                                   | An lennas base anex base                        |                                                                           |        |             |
|                          |                                                                   |                                                 |                                                                           |        |             |
|                          |                                                                   |                                                 |                                                                           |        |             |
|                          |                                                                   |                                                 |                                                                           |        |             |

- Izjava podjetja: ta dokument morate najprej prenesti, podpisati in žigosati, preden ga skenirate in naložite sem.

| China Import Food<br>terprise Registration   | 《 首页 Application for regist  | Fermented wines and prepared Fermented wines O Stuffed pastry products O      |          |                       |                 |  |
|----------------------------------------------|------------------------------|-------------------------------------------------------------------------------|----------|-----------------------|-----------------|--|
| <ul> <li>Application for register</li> </ul> | Basic information Produc     | con-related information Check list and statement Attachment Information       |          |                       |                 |  |
| ntergrated query <                           | Bire delete                  |                                                                               |          | current state : saved |                 |  |
| roduct type query                            | 附件信息                         |                                                                               |          |                       |                 |  |
| Operation manual                             | Tips*jpg[*jpeg[*gif[*prg]*br | npl*.pdf files can be uploaded. The size of single file cannot be exceed 4MB. |          |                       |                 |  |
|                                              | 8-4-1V-                      | Michael Barr                                                                  | Resident |                       | and a           |  |
|                                              | Oracr No.                    | Attachment type                                                               | Required | attoenment name       | Operation       |  |
|                                              | 1                            | gion)                                                                         | Ves      |                       |                 |  |
|                                              | 2                            | Product photo                                                                 | Vies     | Jellyfish.jpg         | Delete Download |  |
|                                              | 3                            | Product photo                                                                 |          | Jellyfish.jpg         | Delete Download |  |
|                                              | 4                            | Declaration of the manufacturer                                               | Ves      |                       |                 |  |
|                                              | 5                            | GMO certification document                                                    | No       | Desertjpg             | Delete Download |  |
|                                              | 6                            | Non-GMO certification document                                                | No       | Jellyfish.jpg         | Delete Download |  |
|                                              | 7                            | H4CCP system hazard analysis worksheet                                        | Ne       | Jellyfish.jpg         | Delete Download |  |
|                                              | 8                            | H4CCP system hazard analysis worksheet                                        | No       | Penguinsjpg           | Delete Download |  |
|                                              | 9                            | HACCP plan                                                                    | Ne       | Hydrangeas.jpg        | Delete Download |  |
|                                              | 10                           | HACCP plan                                                                    | No       | Hydrangeas.jpg        | Delete Download |  |
|                                              | 11                           | Monitoring record                                                             |          | Lighthouse.jpg        | Delete Download |  |
|                                              | 12                           | Monitoring record                                                             | 110      | Chrysanthemum.jpg     | Delete Download |  |
|                                              | 13                           | Corrective action records                                                     | Ne       | Hydrangeas.jpg        | Deirts Download |  |
|                                              | 14                           | Corrective action records                                                     | 140      | Lighthouse.jpg        | Delete Download |  |
|                                              | 15                           | Verification record                                                           |          | Tulipsjpg             | Delete Download |  |
|                                              | 16                           | Verification record                                                           | NO       | Hydrangeas.jpg        | Delete Download |  |
|                                              | 17                           | Processing flow chart                                                         | 14-2     | Koalajpg              | Delete Download |  |
|                                              | 18                           | Processing flow chart                                                         | Yes      | Chrysanthemum.jpg     | Delete Download |  |
|                                              |                              |                                                                               |          |                       |                 |  |

Priloge: prikažite vse priloge, naložene na straneh z osnovnimi informacijami o podjetju, informacijami o proizvodnji in samopregledu.

#### 5.1.2 Registracija, ki jo izvaja podjetje

Čezmorski proizvajalci živil, ki niso 18 kategorij živil, ki jih priporoča za registracijo pristojni organ države/regije, v kateri se nahajajo, sami zaprosijo za registracijo pri GACC.

Ko se prijavite v sistem z računom podjetja v tujini, v meniju na levi kliknite »Prijava za registracijo« in izberite izdelke, za katere se podjetje lahko prijavi za registracijo pri GACC. Sledi primer "destilirane in pripravljene žgane pijače".

| 三 20用 20日 中国国际贸易单一<br>China International Trade Si | ngle Window   China Import Food Enterprise Registration                                                                                              | □ 登录移动端   CCC001 | (し) 通出 |
|----------------------------------------------------|----------------------------------------------------------------------------------------------------|------------------|--------|
| 🖶 China Import Food 📃 🔫 i                          | to Application form query 🛛 Fermented wines and prepared Fermented wines 🖓 Application for register 🔾 Fermented wines and prepared Fermented wines 🖓 | н                | 关闭操作▼  |
| Enterprise Registration <                          | Special Dietary Foods ( Excluding milk-based infant formula )                                                                                        |                  |        |
| Application for register                           | Functional foods                                                                                                    | •                |        |
| Intergrated query ~                                |                                                                                                    | ×                |        |
| Application form query                             | Diary                                                                                                    | ×                |        |
| Product type query                                 | Aquatic products                                                                                                    | ~                |        |
| Operation manual                                   |                                                                                                    |                  |        |
|                                                    | Enterprise registration, Please select the product category                                                                                          |                  |        |
|                                                    | Vegetables and vegetable products ( Fresh and dehydrated vegetables are excluded )                                                                   | <b>~</b>         |        |
|                                                    | Grain products and other products                                                                                                    | •                |        |
|                                                    | Tea                                                                                                    |                  |        |
|                                                    | Nute and earde producte                                                                                                    | •                |        |
|                                                    | nus ana seus producis                                                                                                    | ×                |        |
|                                                    | Alcoholic beverages                                                                                                    | <b>v</b>         |        |
|                                                    | Beverages and frozen beverages                                                                                                    | ~                |        |
|                                                    | Biscuits, cakes and bread                                                                                                    |                  |        |
|                                                    | Sugars (including raw sugar,sugar, lactose, syrup, etc.)                                                                                             |                  |        |
|                                                    | Confectionery, Chocolate (including chocolate, cocoa butter substitute chocolate and its products)                                                   | •                |        |
|                                                    | Seasoning (excluding sugar)                                                                                                    |                  |        |
|                                                    | Roasted coffee beans, cocoa beans and other products (Excluding chocolate)                                                                           | · · · ·          |        |
|                                                    | Fruit products                                                                                                    | •                |        |
|                                                    |                                                                                                    | ×                |        |
|                                                    | Other miscellaneous foods                                                                                                    | ×                |        |
|                                                    | Chinese herbs                                                                                                    | ¥                |        |

## 5.1.2.1 Uvod v postopek registracije (destilirane in pripravljene žgane pijače)

Postopek registracije:

(1) Postopek splošne odobritve.

Vnesite podatke → Predogled → Pošlji GACC → Odobreno s strani GACC (pridobite kitajsko registrsko številko).

(2) Postopek vrnitve s strani GACC za dopolnitev in popravek.

Vnesite podatke Predogled Pošlji GACC Zahteva GACC za dopolnitev in popravek Revidirajte vlogo in ponovno pošljite GACC Odobreno s strani GACC (pridobite kitajsko registrsko številko).

(3) Postopek vrnitve (zavrnitve) s strani GACC.

Vnesite podatke Predogled Pošlji GACC Zavrnila GACC (razloge za zavrnitev najdete v "Povratnih informacijah carinskih organov").

Opomba: Prijav, ki jih GACC zavrne, ni mogoče ponovno oddati s spremembami prvotnega prijavnega obrazca. Vendar pa je dovoljeno oddati novo vlogo.

Glavne funkcije:

Predložitev: podatki o prijavi se predložijo v pregled GACC. Druge funkcije, kot sta brisanje in poizvedovanje, so v bistvu enake tistim na strani za prijavo, da pristojni organ priporoča izdelke za registracijo GACC.

#### 5.1.2.2 Navodila za vnos

Obvezna polja so v vmesniku označena z "\*". Glavna polja so opisana spodaj.

| 三 惑用 🎓 中国国际贸易             | 单一窗口<br>ade Single Window   China Import Food Enterprise | e Registration                                                      | ① 登录移动端                                               | сссоот   🖒 Жа |  |  |  |  |
|---------------------------|----------------------------------------------------------|---------------------------------------------------------------------|-------------------------------------------------------|---------------|--|--|--|--|
| 🚍 China Import Food 📃 🔦   | Application form query ● Fermented wines and prepare     | d Fermented wines  Application for register  Fermented wines and pr | repared Fermented wines O                             | ▶ 关闭操作▼       |  |  |  |  |
| Enterprise Registration < | Basic Information Production-related information Declar  | ation information Attachment Information                            |                                                       |               |  |  |  |  |
| Application for register  |                                                          |                                                                     |                                                       |               |  |  |  |  |
| Intergrated query ~       | ESave delete                                             | current state : saved                                               |                                                       |               |  |  |  |  |
| Application form query    | Paris information of the enterprises                     |                                                                     |                                                       |               |  |  |  |  |
| Product type query        | basic information of the enterprises                     |                                                                     |                                                       |               |  |  |  |  |
| Operation manual          | Country (Region)                                         | *Registration number approved by located competent authority        | Name of the registration approval competent authority |               |  |  |  |  |
|                           | 中国-China                                                 | 88                                                                  |                                                       |               |  |  |  |  |
|                           | Registration number (in China)                           | Registration date (in China)                                        | Registration expiration date (in China)               |               |  |  |  |  |
|                           |                                                          |                                                                     |                                                       |               |  |  |  |  |
|                           |                                                          |                                                                     |                                                       |               |  |  |  |  |
|                           | *Enterprise name                                         | *Plant establishment time                                           | *State/Province/Territory                             |               |  |  |  |  |
|                           | bigC                                                     | 2014-12-01                                                          | #                                                     |               |  |  |  |  |
|                           | *Address of manufacturing facility                       |                                                                     |                                                       |               |  |  |  |  |
|                           | 场所                                                       |                                                                     |                                                       |               |  |  |  |  |
|                           | *Legal representative - name                             | *Legal representative - contact number                              | *Legal representative - email address                 |               |  |  |  |  |
|                           | 法人                                                       | 13502223131                                                         | sks@1.com                                             |               |  |  |  |  |
|                           | *Contact person - name                                   | *Contact person - phone number                                      | *Contact person - E-mail                              |               |  |  |  |  |
|                           | xingming                                                 | 1350223131                                                          | sp@1.com                                              |               |  |  |  |  |
|                           | Date of reconstruction and expansion                     | Item of reconstruction and expansion                                | Production facilities of reconstruction and expansion |               |  |  |  |  |
|                           | 2015-11-03                                               | xiangmu                                                             | sheshi                                                |               |  |  |  |  |
|                           | Remarks                                                  |                                                                     |                                                       |               |  |  |  |  |
|                           | beizhu                                                   |                                                                     |                                                       |               |  |  |  |  |
|                           |                                                          |                                                                     |                                                       |               |  |  |  |  |
|                           |                                                          |                                                                     |                                                       |               |  |  |  |  |

| <b>际贸易</b><br>mational Tra | 单一窗口<br>Ide Single Window | China Import                 | Food Enterprise F            | Registration                           |                                   |                     |                                   | □ 登录移动端     |
|----------------------------|---------------------------|------------------------------|------------------------------|----------------------------------------|-----------------------------------|---------------------|-----------------------------------|-------------|
| = +                        | 首页 Applic                 | ation form query O Ferr      | mented wines and prepared Fe | ermented wines O Application           | ion for register  Fermented wines | and prepared Fermer | nted wines 🔾                      |             |
|                            | xingming                  |                              |                              | 1350223131                             |                                   | sp@1.co             | om                                |             |
|                            | Date of reconstr          | ruction and expansion        |                              | Item of reconstruction and             | l expansion                       | Production          | n facilities of reconstruction an | d expansion |
|                            | 2015-11-03                |                              |                              | xiangmu                                |                                   | sheshi              |                                   |             |
|                            | Permarke                  |                              |                              |                                        |                                   |                     |                                   |             |
|                            | beizhu                    |                              |                              |                                        |                                   |                     |                                   |             |
|                            |                           |                              |                              |                                        |                                   |                     |                                   |             |
|                            | *Licensed produ           | uction certificate issued by | the competent authority of   | the country (region)                   |                                   |                     |                                   |             |
|                            | Upload attach             | iments                       |                              |                                        |                                   |                     |                                   |             |
|                            | *Products to b            | e registered/added to        | China                        |                                        |                                   |                     |                                   |             |
|                            | Order NO.                 | Product name                 | HS/CIQ code                  | Brand name Number of storage warehouse |                                   | se Capacit          | Capacity of storage warehouse     |             |
|                            | 1                         | 开心酒                          | 2202910011999                | 060A                                   | -                                 |                     | -                                 | Edit Delete |
|                            | Showing 1 to 1 of         | f 1 rows                     |                              |                                        |                                   |                     |                                   |             |
|                            |                           |                              |                              |                                        |                                   |                     |                                   |             |
|                            | Export trade h            | istory in recent 2 years     |                              |                                        |                                   |                     |                                   |             |
|                            | +Add                      |                              |                              |                                        |                                   |                     |                                   |             |
|                            | Order NO.                 | . Pr                         | oduct name                   | Year                                   | 12                                | Country             |                                   | Operation   |
|                            |                           |                              | 71°D/M                       | 2015                                   | [4]                               | m7T-Aignanistan     | La                                | Delete      |
|                            |                           |                              |                              |                                        |                                   |                     |                                   |             |
|                            | Showing 1 to 1 of         | f 1 rows                     |                              |                                        |                                   |                     |                                   |             |
|                            | Showing 1 to 1 o          | f 1 rows                     |                              |                                        |                                   |                     |                                   |             |

- Registrska številka, ki jo odobri pristojni organ države/regije, v kateri se proizvajalec nahaja: sistem jo samodejno izpolni v skladu z "registrsko številko v državi/regiji, kjer se proizvajalec nahaja", ki jo uporabnik vnese pri ustvarjanju računa.
- Ime pristojnega organa države/regije, ki odobri registracijo: ime regulativnega organa države/regije, ki je podelil registracijsko številko. Izbirno polje.
- (Kitajska) Registrska številka/čas registracije (na Kitajskem)/obdobje veljavnosti registracije (na Kitajskem): je ni mogoče izpolniti ob vnosu, ker jo bo dala carina po odobritvi vloge za registracijo. Številko najdete s funkcijo poizvedbe na prijavnem obrazcu.
- Ime podjetja: je obvezno polje, ki ga sistem samodejno izpolni na podlagi podatkov uporabniškega računa. To polje je mogoče urejati, vendar spreminjanje ni priporočljivo.
- Izdelki, ki jih je treba registrirati ali dodati: obvezno. Po kliku na "Dodaj" se prikaže vmesnik za vnos. Vnesete lahko podatke o več izdelkih.
- Trgovina s Kitajsko v zadnjih 2 letih: obvezno. Če izberete "Da", je potrebno izpolniti; če izberete "Ne", pustite prazno. Izberite »Da«, da prikažete obliko določenih izdelkov, izvoženih na Kitajsko. Kliknite »Dodaj«, da prikažete vmesnik za vnos trgovine s Kitajsko v zadnjih 2 letih. Možnosti parametrov za »Posebni izdelki, izvoženi na Kitajsko« izhajajo iz »Posebni izdelki za izvoz na Kitajsko« v polju »Izdelki, ki jih je treba registrirati ali dodati«.
- Izvozna trgovina v zadnjih 2 letih (obrazec): neobvezno. Kliknite »Dodaj« in izberite »Izvozi izdelke«. Kliknite na prazno ali ikono trikotnika na desni, da dobite parametre. Možnosti parametrov za »Posebni izdelki, izvoženi na Kitajsko« izhajajo iz »Posebni izdelki za izvoz na Kitajsko« v polju »Izdelki, ki jih je treba registrirati ali dodati«.

| 三 应用 🎓 中国国际贸易             | 单一窗口   Ch<br>Irade Single Window                                           | ina Import Food Enterpris                | e Registration                |                               |                     | □ 登录移动端     | 888001   凸 退出 |  |  |
|---------------------------|----------------------------------------------------------------------------|------------------------------------------|-------------------------------|-------------------------------|---------------------|-------------|---------------|--|--|
| 🗏 China Import Food       |                                                                            | register  Application form query         | Special medical use formula O | Tea  Roasted coffee beans and | i its products O    |             | ▶ 关闭操作▼       |  |  |
| Enterprise Registration < | Basic information Pro                                                      | oduction-related information Decla       | ration information Attachr    | nent Information              |                     |             |               |  |  |
| Application for register  |                                                                            |                                          |                               |                               |                     |             |               |  |  |
| Intergrated query ~       | River delete current state : saved                                         |                                          |                               |                               |                     |             |               |  |  |
| Application form query    | Raw material/ingredient information                                        |                                          |                               |                               |                     |             |               |  |  |
| Product type query        | +Add                                                                       |                                          |                               |                               |                     |             |               |  |  |
| operation manual          | Order NO. Product name Raw material Country Proportion                     |                                          |                               |                               |                     |             |               |  |  |
|                           | 1                                                                          | sdfs                                     | sdhhhh                        | 阿魯巴-Aruba                     | 10                  | Edit Delete |               |  |  |
|                           | Showing 1 to 1 of 1 rows                                                   |                                          |                               |                               |                     |             |               |  |  |
|                           | Production correspond                                                      | lanca                                    |                               |                               |                     |             |               |  |  |
|                           | Production correspond                                                      | ence                                     |                               |                               |                     |             |               |  |  |
|                           | Order NO                                                                   | Product name                             | Name of affiliate             | d communic D                  | topictuation number | Oneration   |               |  |  |
|                           | 1                                                                          | selfs                                    | quantiane                     | ive live                      | 5222321             | Edit Delete |               |  |  |
|                           |                                                                            | 5015                                     | goomone                       | 17°                           | ULLULA              |             |               |  |  |
|                           | Showing 1 to 1 of 1 rows                                                   |                                          |                               |                               |                     |             |               |  |  |
|                           | Production and proces                                                      | sing water                               |                               |                               |                     |             |               |  |  |
|                           | *Water source                                                              |                                          |                               |                               |                     |             |               |  |  |
|                           | <ul> <li>Municipal water          <ul> <li>Entities</li> </ul> </li> </ul> | erprise owned water source               |                               |                               |                     |             |               |  |  |
|                           | "Whether to test water qu                                                  | ality of production and processing water |                               |                               |                     |             |               |  |  |
|                           | 💿 Yes 🔿 No                                                                 |                                          |                               |                               |                     |             |               |  |  |
|                           | "Whether to disinfect the                                                  | self-owned water source                  |                               |                               |                     |             |               |  |  |
|                           | 🔾 Yes 💿 No                                                                 |                                          |                               |                               |                     |             |               |  |  |
|                           | Production process                                                         |                                          |                               |                               |                     |             |               |  |  |
|                           | *Specific processing methe                                                 | ods                                      |                               |                               |                     |             |               |  |  |

| 三 ®用 🤌 中国国际贸易             | 单一窗口   China Ir<br>ade Single Window                                           | nport Food Enterprise Re         | egistration                           |                                                | □ 登录移动端            | CCC001 | ڻ ا | 退出   |  |  |
|---------------------------|--------------------------------------------------------------------------------|----------------------------------|---------------------------------------|------------------------------------------------|--------------------|--------|-----|------|--|--|
| 😑 China Import Food 📃 🗧   | ( 首页 Application form query (                                                  | Fermented wines and prepared Fer | nented wines Application for register | Fermented wines and prepared Fermented wines O | Operation          |        | ₩ 判 | 司操作▼ |  |  |
| Enterprise Registration < | 1                                                                              | 开心酒                              | 121                                   | 121                                            | Edit Delete        |        |     |      |  |  |
| Application for register  | Showing 1 to 1 of 1 rows                                                       |                                  |                                       |                                                |                    |        |     |      |  |  |
| Application form query    | Production and processing water                                                |                                  |                                       |                                                |                    |        |     |      |  |  |
| Product type query        | *Water source                                                                  | Water source                     |                                       |                                                |                    |        |     |      |  |  |
| Operation manual          | <ul> <li>Municipal water          <ul> <li>Enterprise c</li> </ul> </li> </ul> | ) Municipal water                |                                       |                                                |                    |        |     |      |  |  |
|                           | *Whether to test water quality of p                                            | roduction and processing water   |                                       |                                                |                    |        |     |      |  |  |
|                           | es ○ No                                                                        |                                  |                                       |                                                |                    |        |     |      |  |  |
|                           | *Whether to disinfect the self-own                                             | ed water source                  |                                       |                                                |                    |        |     | - 1  |  |  |
|                           | 🔾 Yes 🔍 No                                                                     |                                  |                                       |                                                |                    |        |     | - 1  |  |  |
|                           | Production process                                                             |                                  |                                       |                                                |                    |        |     | - 1  |  |  |
|                           | Production process                                                             |                                  |                                       |                                                |                    |        |     | - 1  |  |  |
|                           | *Specific processing methods                                                   |                                  |                                       |                                                |                    |        |     | - 1  |  |  |
|                           | water clean                                                                    |                                  |                                       |                                                |                    |        |     | - 1  |  |  |
|                           |                                                                                |                                  |                                       |                                                | Upload attachments |        |     | - 1  |  |  |
|                           |                                                                                |                                  |                                       |                                                |                    |        |     | - 1  |  |  |
|                           | Human resources                                                                |                                  |                                       |                                                |                    |        |     | - 1  |  |  |
|                           | *Total number of employees                                                     |                                  |                                       |                                                |                    |        |     | - 1  |  |  |
|                           | 100                                                                            |                                  |                                       |                                                |                    |        |     | - 1  |  |  |
|                           | Number of management and test                                                  | nical personnel                  |                                       |                                                |                    |        |     |      |  |  |
|                           | -Number of management and tech                                                 | mical personnel                  |                                       |                                                |                    |        |     | - 1  |  |  |
|                           | 10                                                                             |                                  |                                       |                                                |                    |        |     | - 1  |  |  |
|                           |                                                                                |                                  | ©Previous pag                         | e ONext page                                   |                    |        |     |      |  |  |

- Informacije o surovini in sestavini: neobvezno. Kliknite »Dodaj«, da odprete vmesnik za vnos surovine ali sestavine. Možnosti parametrov za »Posebni izdelki, izvoženi na Kitajsko« izhajajo iz »Posebni izdelki za izvoz na Kitajsko« v polju »Izdelki, ki jih je treba registrirati ali dodati«.
- Proizvodno razmerje: neobvezno. Kliknite »Dodaj«, da odprete vmesnik za vnos produkcijskega razmerja. Možnosti parametrov za »Posebni izdelki, izvoženi na Kitajsko« izhajajo iz »Posebni izdelki za izvoz na Kitajsko« v polju »Izdelki, ki jih je treba registrirati ali dodati«.
- Voda za proizvodnjo in predelavo: izberite javno vodo ali vodni vir v lasti podjetja. Če izberete vodni vir v lasti podjetja, potem "Ali razkužiti vodo" in "Metoda dezinfekcije vode v lasti" postaneta obvezni polji, sicer pa sta neobvezni. Za način dezinfekcije, če izberete »Drugo«,

bo polje »Druge metode dezinfekcije za lastni vir vode« postalo mogoče urejati in ga je treba izpolniti.

- Opis tehnike obdelave izdelka: zahtevano. Priloga je neobvezna.izvozi na Kitajsko« v polju »Izdelki, ki jih je treba registrirati ali dodati«.

| 三 惑用 ខ 中国国际贸易             | 男単一箇口   China Import Food Enterprise Registration                                                                                                    | □ 登录移动端   CCC001   凸 退出 |
|---------------------------|----------------------------------------------------------------------------------------------------|-------------------------|
| E China Import Food       | 41 単点 Application form query ① Fermented wines and prepared Fermented wines ① Application for register ① Fermented wines and prepared Fermented wines O | ▶ 关词操作▼                 |
| Enterprise Registration 3 | Basic information Production-related information Declaration Information Attachment Information                                                         |                         |
| Application for register  | autor autor autor                                                                                                    |                         |
| Application form guery    |                                                                                                    |                         |
| Product type query        | declaration of manufactuer                                                                                                    |                         |
| Operation manual          | *Please download the <u>enterprise declaration</u> , and sign as required,upload scanned copy                                                           |                         |
|                           |                                                                                                    |                         |
|                           | OPrevious page ONext page                                                                                                    |                         |
|                           | an a second building an event building                                                                                                    |                         |
|                           |                                                                                                    |                         |
|                           |                                                                                                    |                         |
|                           |                                                                                                    |                         |
|                           |                                                                                                    |                         |
|                           |                                                                                                    |                         |
|                           |                                                                                                    |                         |
|                           |                                                                                                    |                         |
|                           |                                                                                                    |                         |
|                           |                                                                                                    |                         |
|                           |                                                                                                    |                         |
|                           |                                                                                                    |                         |
|                           |                                                                                                    |                         |
|                           |                                                                                                    |                         |

- Izjava podjetja: ta dokument morate najprej prenesti, podpisati in žigosati, preden ga skenirate in naložite sem.

| 三 应用 🎓 中国国际贸易             | 单一窗口<br>rade Single Window   Cl | hina Import Food Enterprise Registration                                                      |               |                                                            | □ 登录移动端         | CCC001 | ا ٹ | ) 退出  |
|---------------------------|---------------------------------|-----------------------------------------------------------------------------------------------|---------------|------------------------------------------------------------|-----------------|--------|-----|-------|
| 🗉 China Import Food 📃 🤇   | (( 首页 Application for           | rm query O Fermented wines and prepared Fermented wines O                                     | Application   | for register  Fermented wines and prepared Fermented wines | 0               |        | ₩   | 关闭操作▼ |
| Enterprise Registration < | Basic information P             | Production-related information Declaration information                                        | Attachment    | Information                                                |                 |        |     | - 1   |
| Application for register  |                                 |                                                                                               |               |                                                            |                 |        |     |       |
| Intergrated query ~       | BSave delete                    |                                                                                               |               | current state : saved                                      |                 |        |     | - 1   |
| Application form query    | Attack washinformati            |                                                                                               |               |                                                            |                 |        |     |       |
| Product type query        | Attachment informati            | ion                                                                                           |               |                                                            |                 |        |     | - 1   |
| Operation manual          | Tips:*.jpg *.jpeg *.gif *.pr    | ng[*.bmp *.pdf files can be uploaded. The size of single file canno                           | t be exceed 4 | 4MB.                                                       |                 |        |     | - 1   |
|                           | Order No.                       | Attachment type                                                                               | Required      | Attachment name                                            | Operation       |        |     |       |
|                           | 1                               | Licensed production certificate issued by the competent autho<br>rity of the country (region) | Yes           | Jellyfish.jpg                                              | Delete Download |        |     | - 1   |
|                           | 2                               | Product photo                                                                                 | Yes           | Chrysanthemum.jpg                                          | Delete Download |        |     |       |
|                           | 3                               | Declaration of the manufacturer                                                               | Yes           |                                                            | -               |        |     |       |
|                           | 4                               | Processing flow chart                                                                         | No            | Desert.jpg                                                 | Delete Download |        |     | - 1   |
|                           |                                 |                                                                                               |               | GPrevious page Preview                                     |                 |        |     |       |

• Priloge: prikažite vse priloge, naložene na straneh z osnovnimi informacijami o podjetju, informacijami o proizvodnji in samopregledu. Operacije urejanja se lahko izvajajo tukaj.

## 5.2 Splošna vprašanja

#### 5.2.1 Prijavni obrazci

Sistem ponuja storitve za povpraševanje po prijavnih obrazcih. Čezmorska podjetja- uporabniki lahko vnesejo ključne besede za poizvedovanje o vlogah, ki so jih oddali, vključno z informacijami o prijavi, priporočili pristojnega organa in pregledi GACC.

Za vloge, ki so bile začasno shranjene ali niso bile uspešno oddane ali dokončane dopolnitve in popravka, kliknite »Pogled«, da vstopite na stran podrobnosti prijave za urejanje.

Kliknite "Splošna vprašanja Prijavni obrazci" na levi, da razširite meni (kot je prikazano spodaj).

| 三 単用                                             | irade Sin | gle Window                | na Import Fo      | od Enterprise            | Registration                 |                          |                                    |                 |                       | G                   | ] 登录移动端   | 888001 | O ##     |
|--------------------------------------------------|-----------|---------------------------|-------------------|--------------------------|------------------------------|--------------------------|------------------------------------|-----------------|-----------------------|---------------------|-----------|--------|----------|
| E China Import Food<br>Enterprise Registration 〈 | *         | 页 Infants Suppleme        | entary Foods O Ap | plication for register O | Application form of          | query O                  |                                    |                 |                       |                     |           | 1      | ⋫ 关闭操作 • |
| Application for register<br>Intergrated query ×  | 1         | Application type          |                   |                          | Application tim              | e from                   |                                    | Applicat        | ion time to           |                     |           |        |          |
| Application form query                           | P         | whole<br>Product category |                   | Ť                        |                              |                          |                                    |                 |                       |                     |           |        |          |
| Operation manual                                 |           |                           |                   | ¥                        |                              |                          |                                    |                 |                       |                     |           |        |          |
|                                                  |           |                           |                   |                          |                              | Q Query C                | Reset                              |                 |                       |                     |           |        |          |
|                                                  | Orde      | Application serial        | Registration num  | Application time         | Product category             | Application type         | Application status                 | Customs receipt | Institutional receipt | Data location       | Operation | 1      |          |
|                                                  | 1         | SPE20210000012263         |                   | 2021-12-09 14:55:33      | Soy-based infant for<br>mula | Registration application | Enterprise temporar<br>y storage   | Examine         | Examine               | Enterprise          | Examine   |        |          |
|                                                  | 2         | SPE20210000012257<br>9    |                   | 2021-12-09 14:59:16      | Functional foods             | Registration application | t Enterprise temporar<br>y storage | Examine         | Examine               | Enterprise          | Examine   |        |          |
|                                                  | з         | SPE20210000012257<br>7    | 14                | 2021-12-08 15:39:17      | Unroasted coffee be<br>ans   | Registration application | t Stored by the GACC               | Examine         | Examine               | China customs       | Examine   |        |          |
|                                                  | 4         | SPE20210000012196<br>7    | 100               | 2021-11-16 20:13:00      | Functional foods             | Registration application | t Enterprise temporar<br>y storage | Examine         | Examine               | Enterprise          | Examine   |        |          |
|                                                  | 5         | SPE20210000012143<br>5    |                   | 2021-11-04 17:41:17      | Functional foods             | Registration application | Correction                         | Examine         | Examine               | Competent authority | Examine   |        |          |
|                                                  | Showir    | ng 1 to 5 of 106 rows     | 5., rows per pag  | e l                      |                              |                          |                                    |                 |                       | 1 2 3 4             | 5 _ 22    |        |          |

Postopki delovanja:

1) Nastavite pogoje iskanja, kliknite »lšči« in rezultati bodo navedeni spodaj glede na pogoje iskanja.

(2) Kliknite »Pogled« v stolpcu za obdelavo podatkov, da odprete prijavni obrazec za podrobnosti. Potek prijave si lahko ogledate v zgornjem desnem kotu te strani. Glede na različen status prijavnega obrazca obstajajo naslednje okoliščine: ·

- Za vloge, ki so bile začasno shranjene ali so predmet dopolnitve in popravkov, se prijavnice lahko urejajo, spreminjajo in deklarirajo.
- Če je aplikacija izdelka, ki jo lahko podjetje prijavi samo za registracijo pri GACC, v stanju »Ni bilo poslano na carino« ali »Ni uspelo vnesti carinske baze«, je mogoče obrazce za prijavo urediti in spremeniti ter ponovno prijaviti (za podrobno razlago glejte dodatek na koncu tega priročnika).

Če je prijava za registracijo izdelka, ki jo pristojni organ priporoči GACC, v stanju "Ni bilo poslano na carino" ali "Ni uspelo vnesti carinske baze", prijavnih obrazcev ni mogoče spremeniti ali prijaviti.

| 三 惑用 🎓 中国国际贸易             | 单一窗口<br>rade Single Window   China Import Food Enterprise    | Registration                                                        | 日 登录移动端                                               | сссоо1   신 遐田 |
|---------------------------|--------------------------------------------------------------|---------------------------------------------------------------------|-------------------------------------------------------|---------------|
| 🗏 China Import Food       | 《 首页 Application form query ○ Fermented wines and prepared I | Fermented wines O Application for register O Fermented wines and pr | repared Fermented wines O                             | ▶ 关闭操作-       |
| Enterprise Registration < | Basic information Production-related information Declarat    | ion information Attachment Information                              |                                                       |               |
| Application for register  |                                                              |                                                                     |                                                       | -             |
| Intergrated query V       | ESave delete                                                 | current state : saved                                               |                                                       |               |
| Application form query    | Basic information of the enterprises                         |                                                                     |                                                       |               |
| Product type query        | Country (Region)                                             | Pagistration number approved by located competent authority         | Name of the registration approval competent authority |               |
| Operation manual          | country (region)                                             | oo                                                                  | Name of the registration approval competent authority |               |
|                           |                                                              | 00                                                                  |                                                       |               |
|                           | Registration number (in China)                               | Registration date (in China)                                        | Registration expiration date (in China)               |               |
|                           |                                                              |                                                                     |                                                       |               |
|                           | *Enterorise name                                             | *Plant establishment time                                           | *State/Province/Territory                             |               |
|                           | biaC                                                         | 2014-12-01                                                          |                                                       |               |
|                           | 0.80                                                         |                                                                     |                                                       |               |
|                           | *Address of manufacturing facility                           |                                                                     |                                                       |               |
|                           | 场所                                                           |                                                                     |                                                       |               |
|                           | *Legal representative - name                                 | *Legal representative - contact number                              | *Legal representative - email address                 |               |
|                           | 法人                                                           | 13502223131                                                         | sks@1.com                                             |               |
|                           | *Contact person - name                                       | *Contact person - phone number                                      | *Contact person - E-mail                              |               |
|                           | xingming                                                     | 1350223131                                                          | sp@1.com                                              |               |
|                           | Date of reconstruction and expansion                         | Item of reconstruction and expansion                                | Production facilities of reconstruction and expansion |               |
|                           | 2015-11-03                                                   | xiangmu                                                             | sheshi                                                |               |
|                           |                                                              |                                                                     |                                                       |               |
|                           | Remarks                                                      |                                                                     |                                                       |               |
|                           | Deiznu                                                       |                                                                     |                                                       |               |
|                           |                                                              |                                                                     |                                                       |               |

Prijavnih obrazcev v naslednjih primerih ni dovoljeno urejati, spreminjati ali deklarirati:

- že predloženo pristojnemu organu;
- že predloženi carini (priporočeno);
- vrnjeno (priporočilo zavrnjeno);
- uspešno poslano na carino;
- uspešno vneseno v carinsko bazo;
- neodobreno / odobreno / sprejeto / nesprejeto / preklic

| 三 应用 🎓 中国国际贸易                | 单一窗口<br>rade Single Window   China Import Food E | Enterprise Registration                                      | 登录移动端                                                 | CCC001 | С<br>Ш |
|------------------------------|--------------------------------------------------|--------------------------------------------------------------|-------------------------------------------------------|--------|--------|
| 🗉 China Import Food 📃        | 新页 Application for register ○ Fermented wine     | es and prepared Fermented wines 🧿                            |                                                       | н      | 关闭     |
| Enterprise Registration<br>< | Basic information Production-related informatio  | on Declaration information Attachment Information            |                                                       |        |        |
| Application for register     |                                                  |                                                              |                                                       |        |        |
| Intergrated query <          | 25ave                                            | current state : sent successfully to th                      | he GACC                                               |        |        |
| Product type query           | Basic information of the enterprises             |                                                              |                                                       |        |        |
| Operation manual             | *Country (Region)                                | *Registration number approved by located competent authority | Name of the registration approval competent authority |        |        |
|                              | 中国-China                                         | 88                                                           |                                                       |        |        |
|                              | Registration number (in China)                   | Registration date (in China)                                 | Registration expiration date (in China)               |        |        |
|                              |                                                  |                                                              |                                                       |        |        |
|                              | *Enterprise name                                 | *Plant establishment time                                    | *State/Province/Territory                             |        |        |
|                              | bigC                                             | 2014-12-01                                                   | <b>M</b>                                              |        |        |
|                              | *Address of manufacturing facility               |                                                              |                                                       |        |        |
|                              | 场所                                               |                                                              |                                                       |        |        |
|                              | *Legal representative - name                     | *Legal representative - contact number                       | *Legal representative - email address                 |        |        |
|                              | 法人                                               | 13502223131                                                  | sks@1.com                                             |        |        |
|                              | *Contact person - name                           | *Contact person - phone number                               | *Contact person - E-mail                              |        |        |
|                              | xingming                                         | 1350223131                                                   | sp@1.com                                              |        |        |
|                              | Date of reconstruction and expansion             | Item of reconstruction and expansion                         | Production facilities of reconstruction and expansion |        |        |
|                              | 2015-11-03                                       | xiangmu                                                      | sheshi                                                |        |        |
|                              | Demoster                                         |                                                              |                                                       |        |        |
|                              | kemanks<br>belzhu                                |                                                              |                                                       |        |        |
|                              |                                                  |                                                              |                                                       |        |        |

## 5.3 Iskanje po kategorijah izdelkov

#### 5.3.1 Iskanje po kategorijah izdelkov

V tem modulu lahko iščete kategorije izdelkov z vnosom kode HS ali imena izdelka. Lahko se naredi brezpogojno ali pa z nastavitvijo enega ali dveh pogojev hkrati. Rezultati so prikazani na seznamu in število rezultatov, prikazanih na eni strani, je mogoče prilagoditi.

Iskanje: Kliknite »Išči« za iskanje v skladu s pogoji. Ponastavitev: kliknite »Ponastavi«, da počistite pogoje.

| crinia international fr | <b>単一窗口</b><br>rade Single Window | China Impor              | t Food Enterprise Registratior | ı        |                            | <b>•</b> 5       | 登录移动端   wc      |
|-------------------------|-----------------------------------|--------------------------|--------------------------------|----------|----------------------------|------------------|-----------------|
| na Import Food          | ● 首页 Proc                         | duct type query 🔾        |                                |          |                            |                  |                 |
| kegistration<br><       | - Screeni                         | ing conditions ——        |                                |          |                            |                  |                 |
| for register            | UC and a                          |                          | Deaduct as m                   | -        |                            |                  |                 |
| query <                 | HS Code                           |                          | Product name                   | e        |                            |                  |                 |
| e query                 |                                   |                          |                                |          |                            |                  |                 |
| ion manual              |                                   |                          |                                | O Query  | 27 Reset                   |                  |                 |
|                         |                                   |                          |                                |          |                            |                  |                 |
|                         | Order No.                         | HS code                  | Product name                   | CIQ code | CIQ name                   | Product category | Officially reco |
|                         | 1                                 | 0201100010               | 整头及半头鲜或冷藏的野牛肉                  | 102      | 整头及半头鲜或冷藏的野牛肉(冷藏)          | 牛肉产品             | Yes             |
|                         | 2                                 | 0201100010               | 整头及半头鲜或冷藏的野牛肉                  | 101      | 整头及半头鲜或冷藏的野牛肉(鲜的)          | 牛肉产品             | Yes             |
|                         | 3                                 | 0201100090               | 其他整头及半头鲜或冷藏的牛肉                 | 101      | 其他整头及半头鲜或冷藏的牛肉(鲜的)         | 牛肉产品             | Yes             |
|                         | 4                                 | 0201100090               | 其他整头及半头鲜或冷藏的牛肉                 | 102      | 其他整头及半头鲜或冷藏的牛肉(冷藏)         | 牛肉产品             | Yes             |
|                         | 5                                 | 0201100090               | 其他整头及半头鲜或冷藏的牛肉                 | 103      | 其他整头及半头鲜或冷藏的牛肉(冷藏)(30月龄以下) | 牛肉产品             | Yes             |
|                         | 6                                 | 0201200010               | 鮮或冷藏的带骨野牛肉                     | 102      | 鮮或冷鬱的用骨野牛肉(冷鬱)             | 牛肉产品             | Yes             |
|                         | 7                                 | 0201200010               | 鮮或冷藏的带骨野牛肉                     | 101      | 鮮或冷鬱的带骨野牛肉(鮮的)             | 牛肉产品             | Yes             |
|                         |                                   |                          | たたみまたから 湯かた 間 おした けい           | 102      | 其他鮮或冷徹的带骨牛肉(冷藏)            | 牛肉产品             | Yes             |
|                         | 8                                 | 0201200090               | PETIDE+DOVERBLD1701PET-TV      |          |                            |                  |                 |
|                         | 9                                 | 0201200090<br>0201200090 | 其他鮮或冷鬱的用骨牛肉                    | 103      | 其他鮮或冷鬱的带骨牛肉(冷鬱)(30月齡以下)    | 牛肉产品             | Yes             |

## Priloga:

# Opis stanja sistema

| STANJE                            | OPIS                                                          |
|-----------------------------------|---------------------------------------------------------------|
| Začasno shranjeno                 | Vneseni podatki se shranijo v računalnik.                     |
| Predloženo (pristojnemu organu)   | Vloga je bila predložena v pregled pristojnemu organu.        |
| Predloženo carini                 | (1) Pristojni organ je GACC priporočil vlogo podjetja.        |
|                                   | (2) Podjetje je predložilo vlogo pri GACC.                    |
| Priporočilo zavrnjeno             | Vloga se vrne podjetju, potem ko jo pregleda GACC ali         |
|                                   | pristojni organ.                                              |
| Uspešno poslano na carino         | Sistemska obdelava. Prijave, ki so jih priporočili pristojni  |
|                                   | organi ali ki so jih predložila podjetja, so bile uspešno     |
|                                   | poslane na GACC.                                              |
| Pošiljanje na carino ni uspelo    | Sistemska obdelava. Vloge, ki so jih priporočili pristojni    |
|                                   | organi ali jih predložila podjetja, niso bile uspešno poslane |
|                                   | GACC zaradi težav z omrežjem ali drugih nepravilnosti.        |
| Uspešno vneseno v carinsko bazo   | Sistemska obdelava. GACC je podatke uspešno prejel.           |
| Vnos v carinsko bazo ni uspel     | Sistemska obdelava. GACC ni prejel podatkov.                  |
| Sprejeto                          | GACC je vlogo sprejelo in jo bomo pregledali.                 |
| Nesprejeto                        | Vloga je vrnjena, ker je GACC ne sprejme in je ne bo          |
|                                   | pregledal.                                                    |
| Dopolnitev in popravek            | (1) Če predložena vloga ne izpolnjuje zahtev, bo GACC         |
|                                   | vlogo vrnil in od podjetja oziroma pristojnega organa         |
|                                   | zahteval, da vlogo spremeni.                                  |
|                                   | (2) Pristojni organ vrne vlogo in od podjetja zahteva, da jo  |
|                                   | spremeni.                                                     |
| Neodobreno                        | GACC zavrne vlogo, ki jo priporoča pristojni organ ali jo     |
|                                   | predloži podjetje.                                            |
| Odobreno                          | Če čezmorski proizvajalec uvožene hrane izpolnjuje            |
|                                   | zahteve, GACC odobri vlogo za registracijo in proizvajalcu    |
|                                   | podeli kitajsko registrsko številko.                          |
| Preklicano                        | GACC prekliče registracijo registriranega podjetja na         |
|                                   | Kitajskem.                                                    |
| Začasno ustavljeno (suspendirano) | GACC začasno ustavi ( suspendira)zvoz živilskih izdelkov      |
|                                   | registriranega podjetja na Kitajsko, dokler niso izpolnjene   |
|                                   | zahteve za registracijo po popravkih.                         |
| Popravek                          | Ce registrirani čezmorski proizvajalec uvožene hrane ne       |
|                                   | izpolnjuje več zahtev za registracijo, GACC zahteva od        |
|                                   | proizvajalca, da popravi v določenem roku, in v tem           |
|                                   | obdobju ustavi uvoz od proizvajalca. Proizvajalec opravi      |
|                                   | popravek v določenem roku in GACC predloži pisno              |
|                                   | porocilo in pisno izjavo, ki potrjuje, da je v skladu z       |
|                                   | zahtevami za registracijo.                                    |